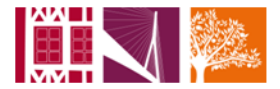

# **E-REMISE** : <u>MANUEL D'UTILISATION</u>

#### **COMMENT LANCER <u>E-REMISE</u>**

| Envoi                                         | Envoi                                                                | 1  |
|-----------------------------------------------|----------------------------------------------------------------------|----|
| <ul> <li>Reception</li> <li>Saisie</li> </ul> | Transférer des fichiers d'ordres                                     | 7  |
| > Suivi                                       | Réception                                                            | 1  |
| * Outlis                                      | Récupération des fichiers restitués par la Banque (Relevés, AR, etc) | 9  |
|                                               | Saisie                                                               | 1  |
|                                               | Enregistrer les destinataires et leurs comptes                       | 11 |
|                                               | Regrouper les comptes de destinataires par liste                     | 16 |
|                                               | Saisir des opérations et les transférer à la banque                  | 20 |
|                                               | Rappel d'une remise sauvegardée                                      | 29 |
|                                               | Saisie de virements SEPA                                             | 31 |
|                                               | Gestion de portefeuille d'effets                                     | 33 |
|                                               | Saisie d'une remise LCR à partir du portefeuille d'effets            | 35 |
|                                               | Suivi                                                                | 1  |
|                                               | Visualiser et contrôler les fichiers émis                            | 37 |
|                                               | Suivi des Remises                                                    | 41 |
|                                               | Historique relevés et récupération de fichiers déjà reçus            | 46 |
|                                               | Outils                                                               | 1  |
|                                               | Convertisseur RIB en BIC-IBAN                                        | 47 |

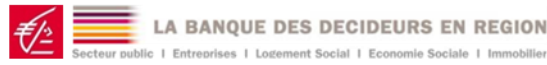

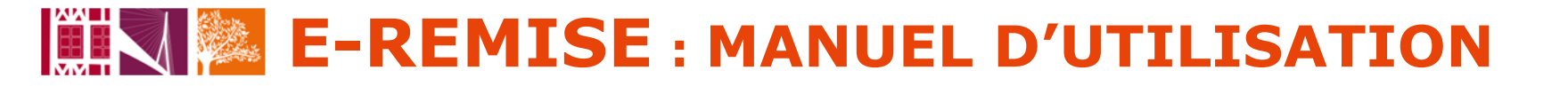

#### Authentification

| ces                            |                                  |
|--------------------------------|----------------------------------|
| ACCÈS CLIENTS                  |                                  |
| VOS COMPTES                    |                                  |
| > Mon Agence                   |                                  |
| Ma Banque Pratique             |                                  |
| Assistance perte et vol        |                                  |
| Code confidentiel oublié       |                                  |
| SERVICES ECUREUIL              |                                  |
| Accès à E-remises              |                                  |
| > E-remises demo               |                                  |
| Direct Ecureuil Internet Pro   |                                  |
| Direct Ecureuil Service Bourse | Vous accédez au fonctions EDI    |
| > <u>SP Plus</u>               | lien E-remises sur le portail Di |
| > <u>CE Certification</u>      | Ecureuil de votre Caisse         |
| OUTILS EN LIGNE                |                                  |
| > <u>Actualités Conseils</u>   |                                  |
| > Télécharoez nos plaquettes   |                                  |

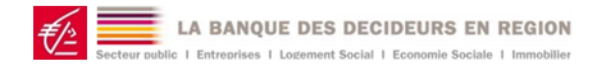

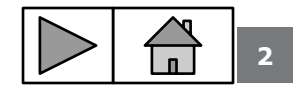

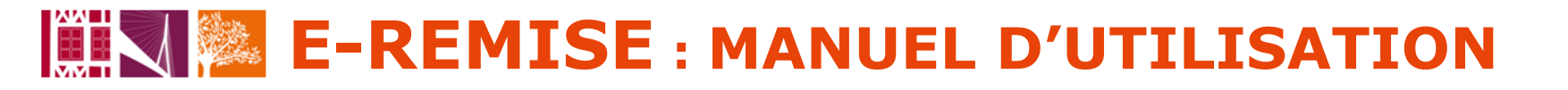

### Authentification

### Deux modes d'authentification

| Abonnés E-Remises                                                          |
|----------------------------------------------------------------------------|
| Votre identifiant client                                                   |
| VALIDER Ces codes vous ont été adressés par courrier à la mise en place de |
| Authentification Forte                                                     |

Authentification simple Un identifiant et un mot de passe est attribué à chaque utilisateur à l'ouverture de l'abonnement

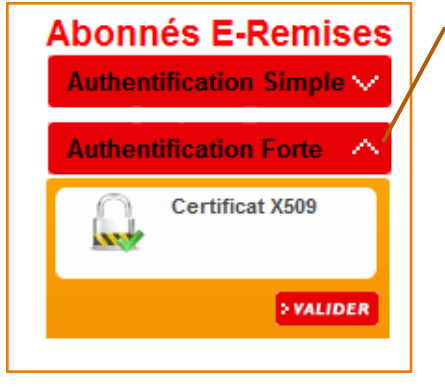

Authentification forte L'utilisateur doit être équipé d'un certificat référencé par son établissement

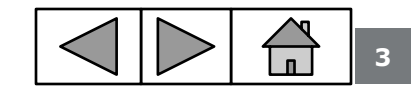

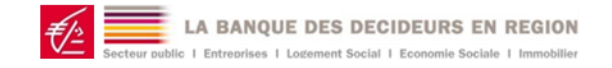

#### Authentification simple par identifiant / mot de passe

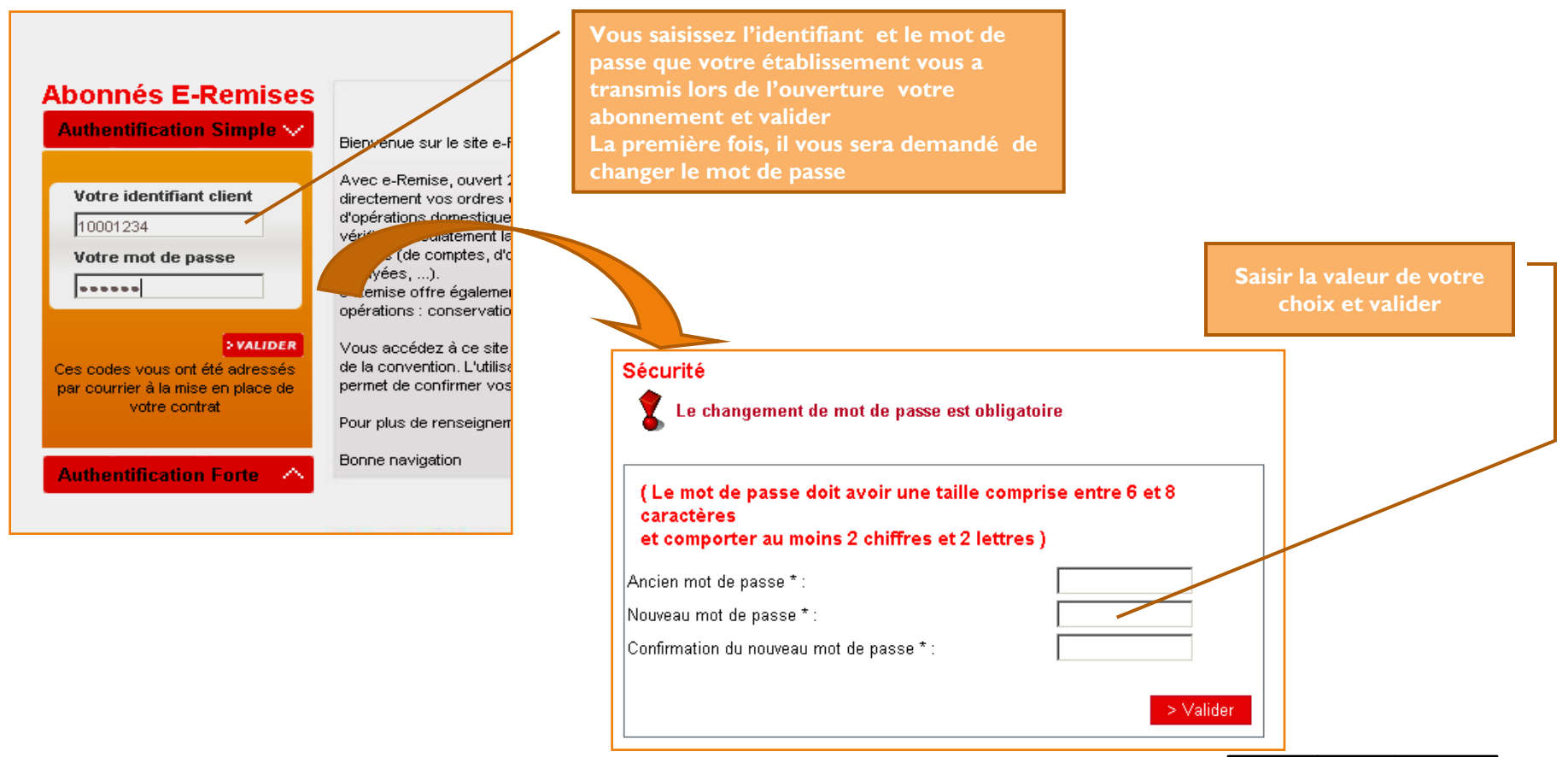

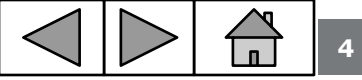

LA BANQUE DES DECIDEURS EN REGION

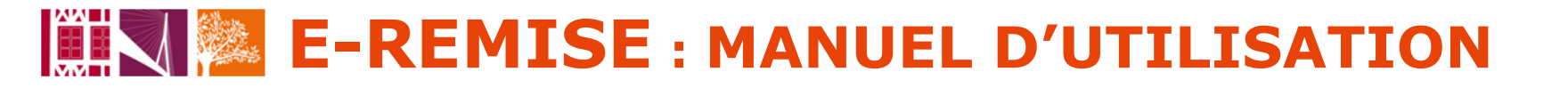

#### **Authentification forte**

Authentification forte par certificat

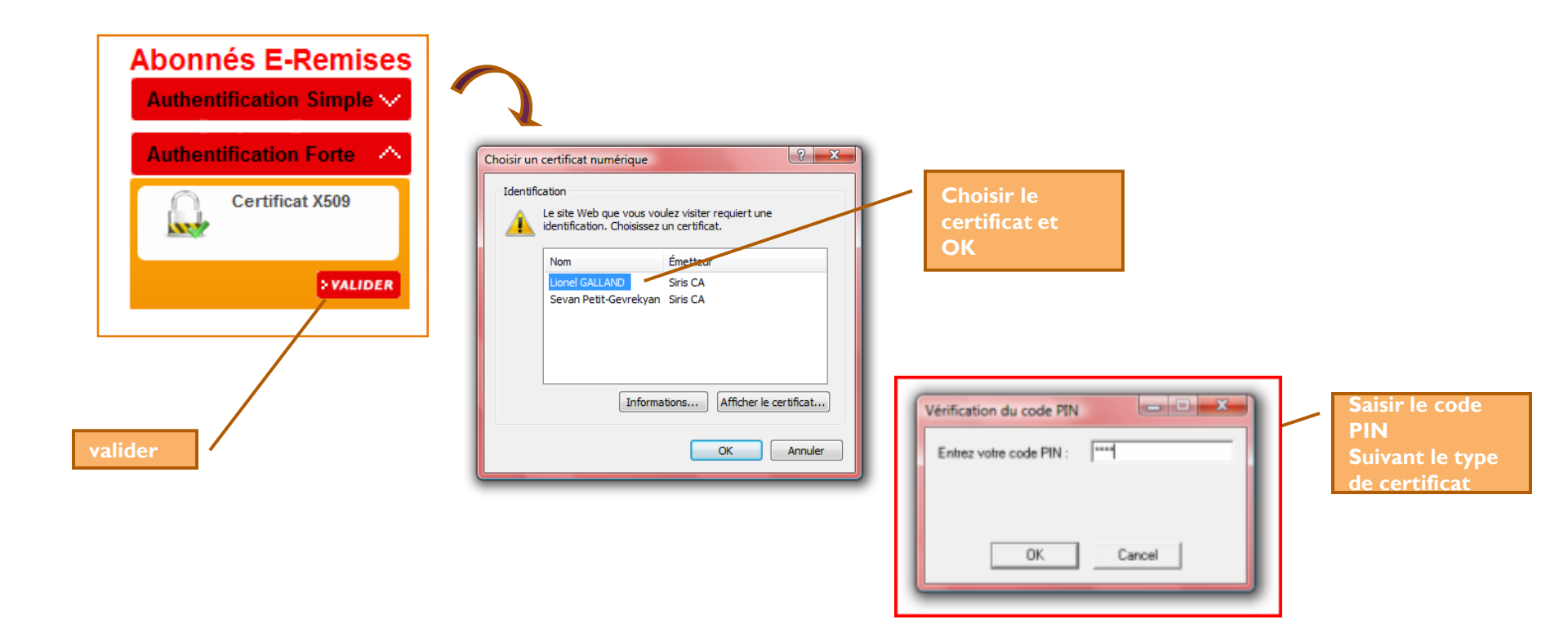

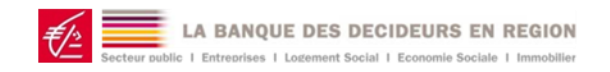

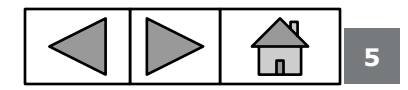

### La page d'accueil E-remises

#### Présentation du menu et message d'accueil avec messages d'alertes

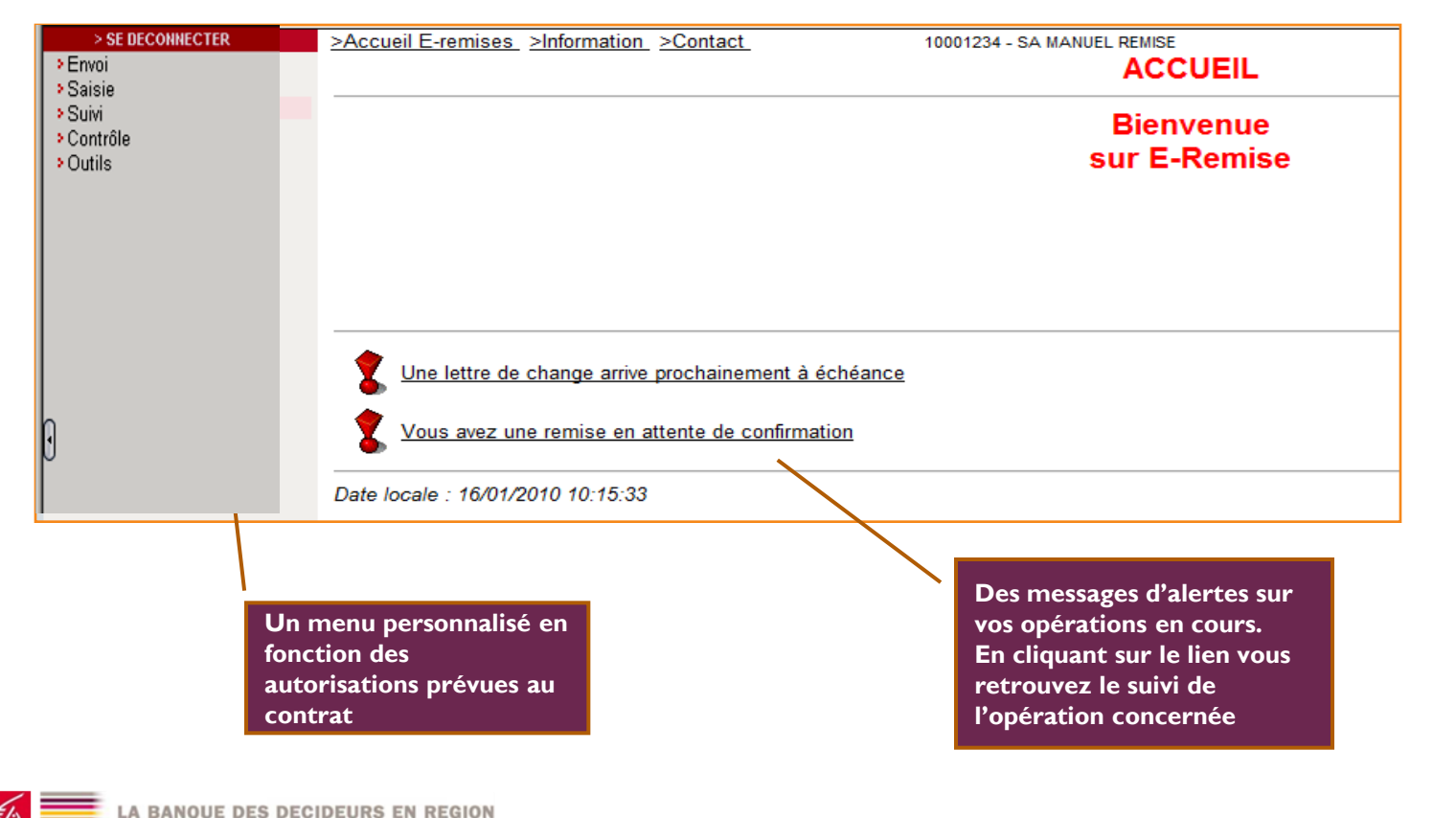

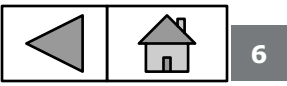

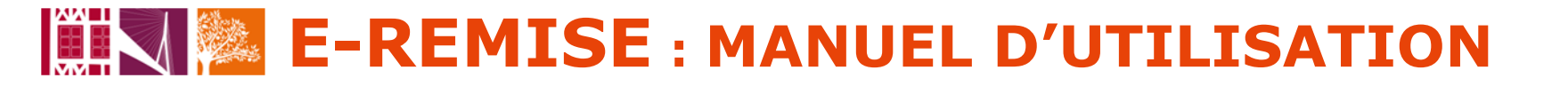

### **Envoi de fichiers**

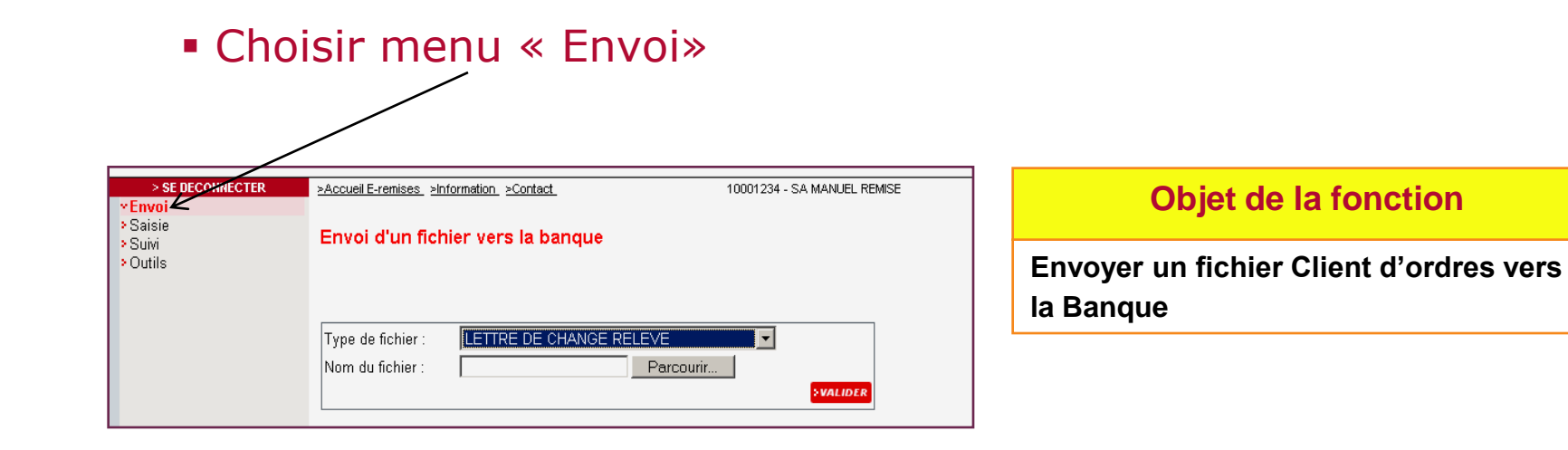

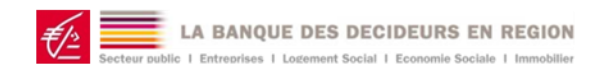

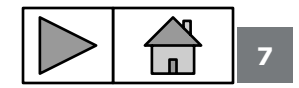

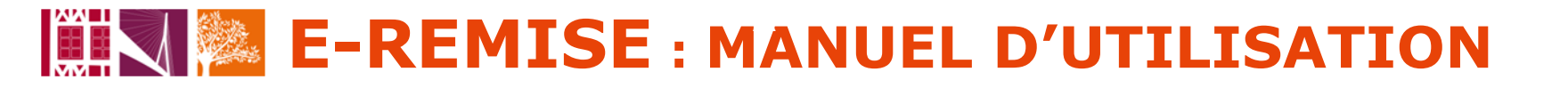

### **Envoi de fichier**

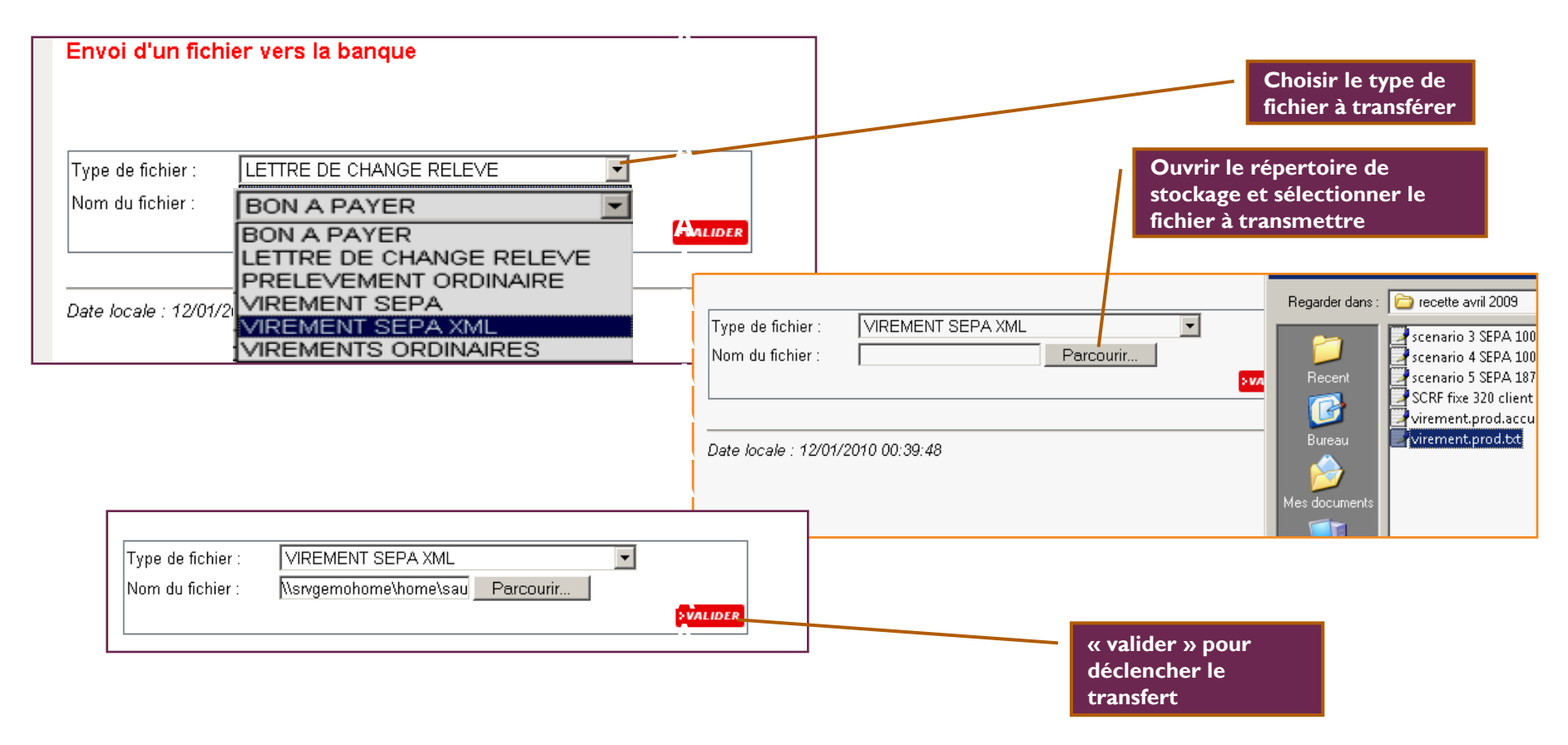

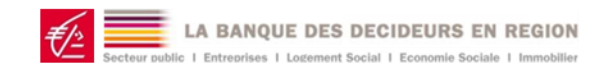

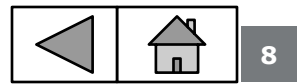

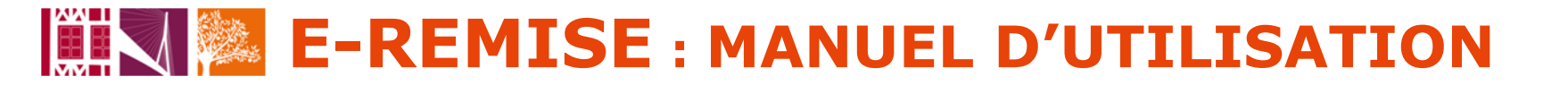

## **Réception de fichier**

### Choisir menu « Réception »

| > SE DECONNECTER | >Accueil E-remises >Information >Contact | 1000                      | 1234 - SA MANUEL REMISE |
|------------------|------------------------------------------|---------------------------|-------------------------|
| *Envoi           |                                          |                           |                         |
| *Réception       | Réception de fichiere                    |                           |                         |
| Saisie           | Reception de lichiers                    |                           |                         |
| Suivi            |                                          |                           |                         |
| Outils           |                                          |                           |                         |
|                  |                                          |                           |                         |
|                  | Type de fichier :                        | Tous                      | •                       |
|                  | Etat :                                   | Tous -                    |                         |
|                  |                                          |                           |                         |
|                  | Date de mise à disposition du            |                           |                         |
|                  | au                                       | lin:                      |                         |
|                  |                                          |                           | >RECHERCHER             |
|                  |                                          |                           | _                       |
|                  | ♦ Type de fichier                        | ate de mise à disposition |                         |
| •                | ACCUSE DE RECEPTION Récupéré 13/01/2     | 2010 17:44:09             |                         |
| ,                |                                          |                           |                         |

#### **Objet de la fonction**

Télécharger des fichiers émis par la banque à destination du client : relevé de comptes, relevé d'opérations, accusé réception

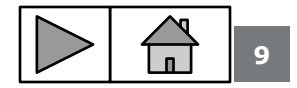

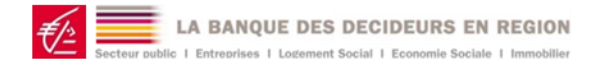

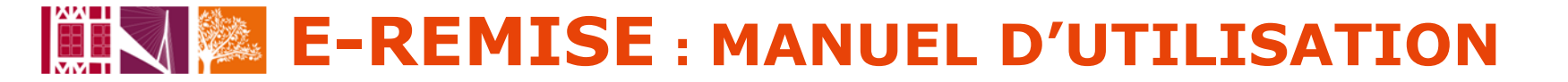

### **Réception de fichier**

Récupération des fichiers restitués par la banque

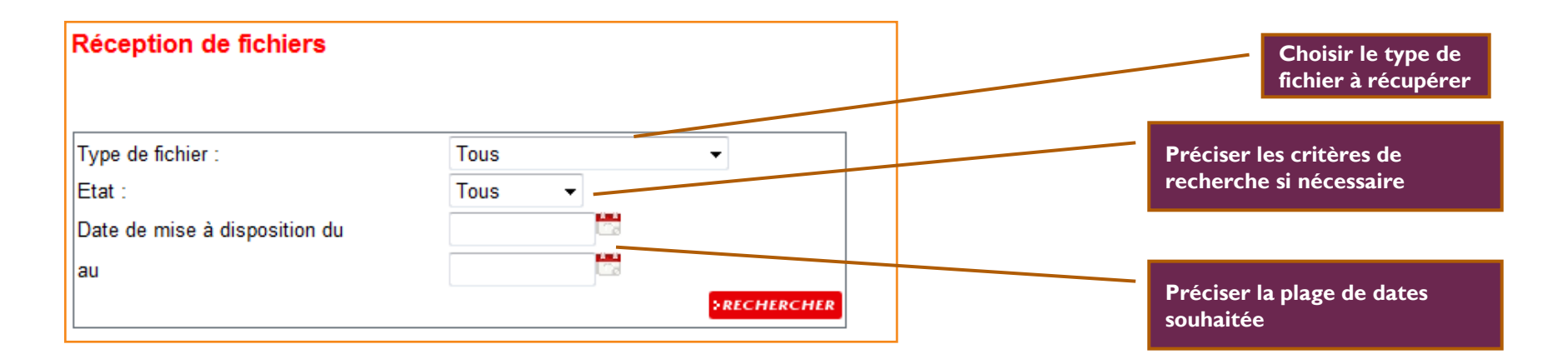

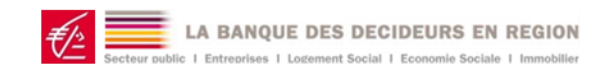

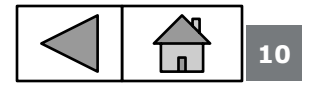

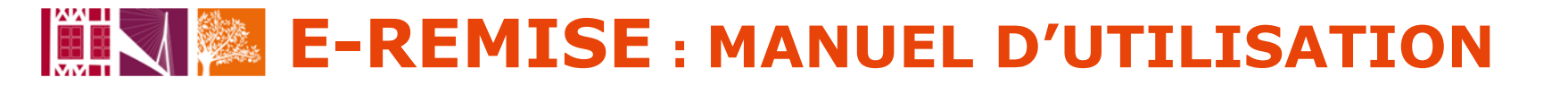

### Gestion destinataires des opérations

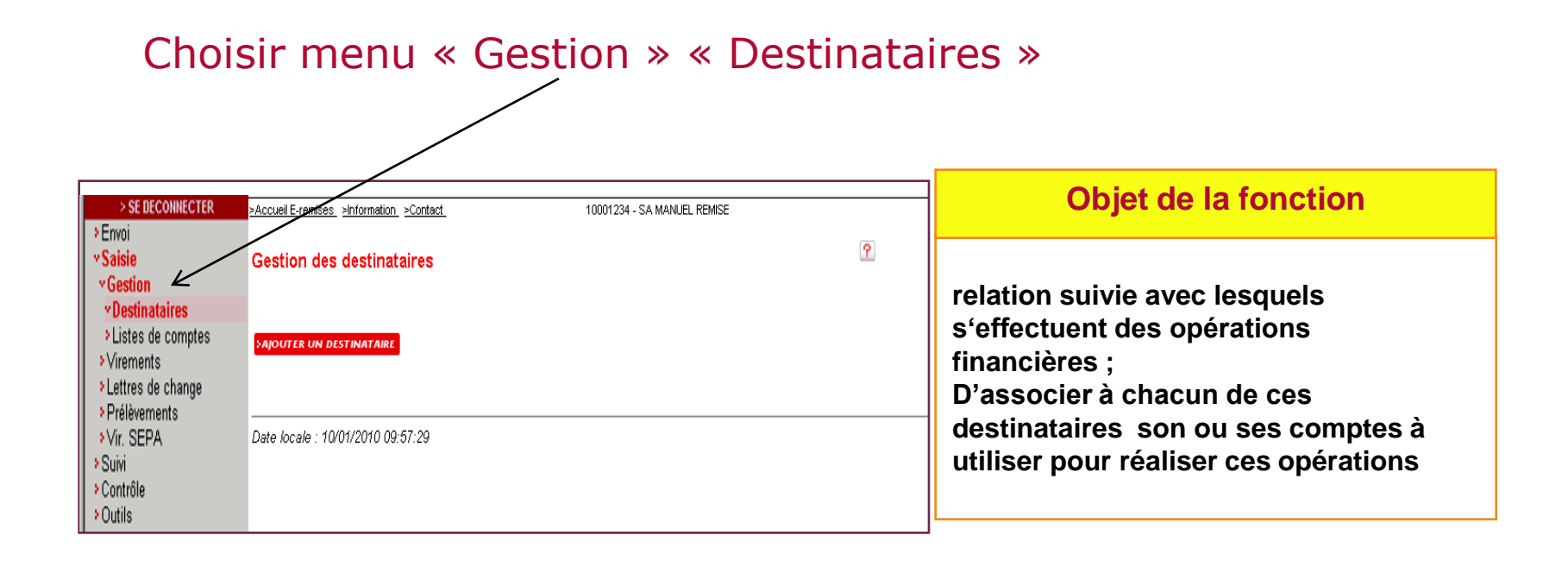

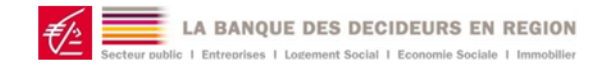

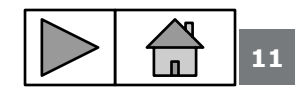

### **Gestion destinataires des opérations**

#### Enregistrement des informations générales du destinataire

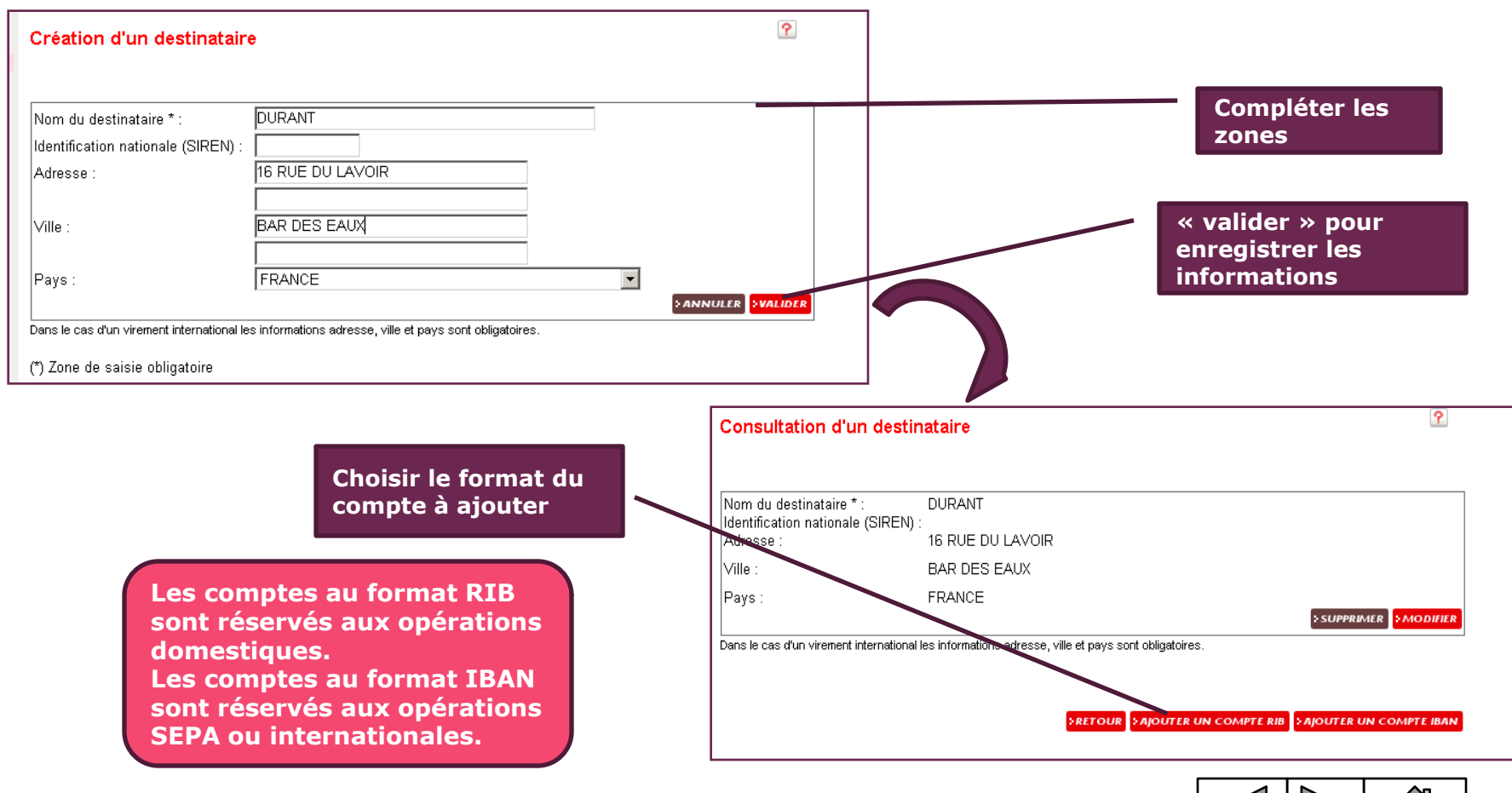

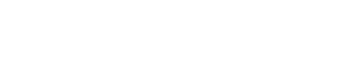

A BANOUE DES DECIDEURS EN REGION

### **Gestion destinataires des opérations**

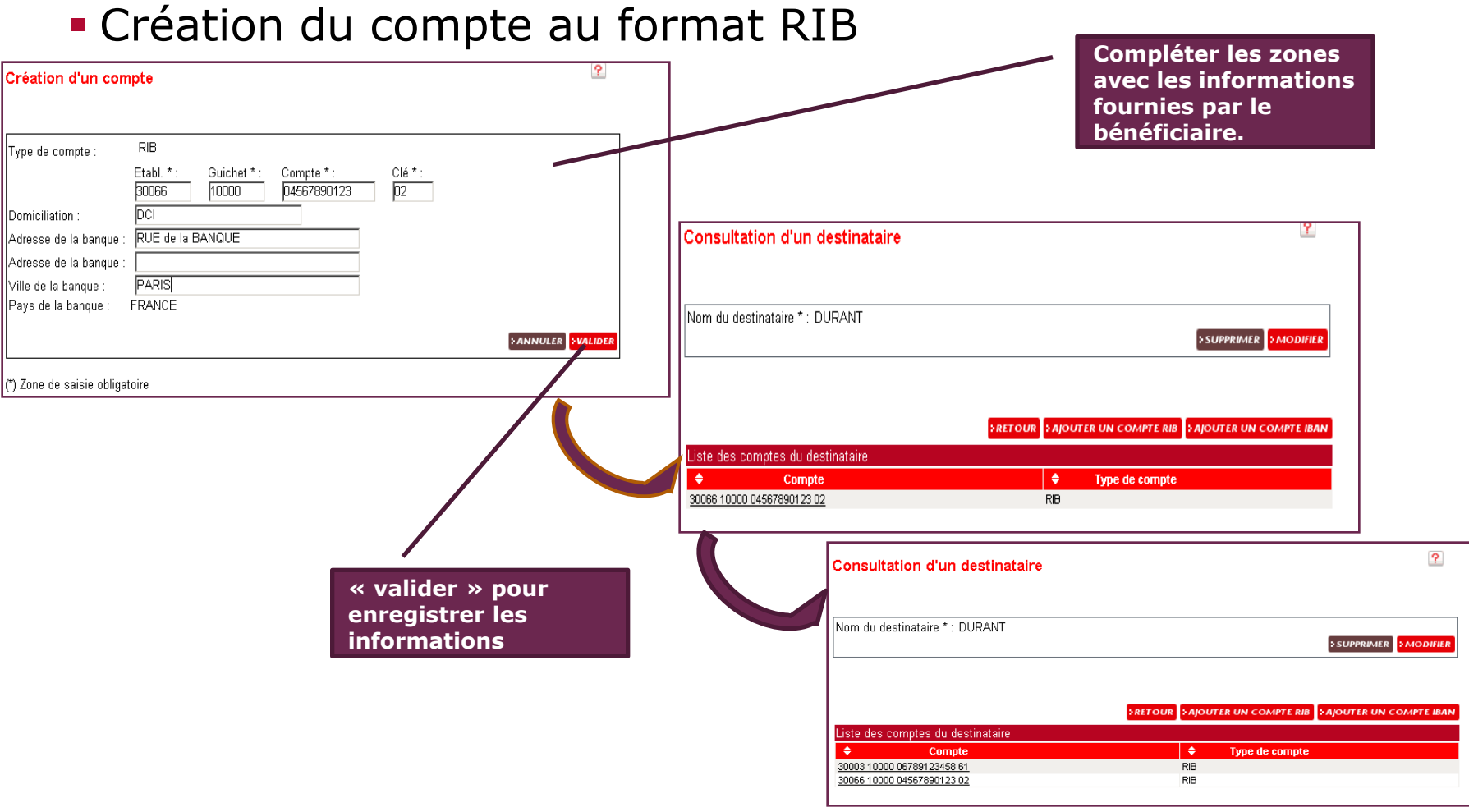

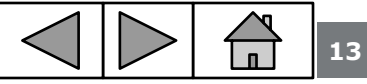

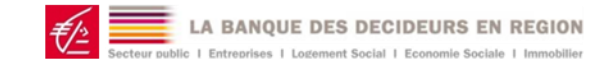

### **Gestion destinataires des opérations**

#### Création du compte au format BIC **Compléter les zones** TBAN avec les informations fournies par le Création d'un compte bénéficiaire. Le BIC est incohérent avec le code établissement saisi dans le BBAN. **IBAN** Type de compte Le BBAN est l'identifiant national d'un compte. En France, le BBAN est le RIB. PP · KK : BBAN \* Pour les banques françaises un FR 76 30003100000678965432603 contrôle de cohérence est réalisé RECHERCHER BIC : SOGEFRPPXXX entre le BIC et la banque du Domiciliation : compte Adresse de la banque : 113 BOULEVARD HAUSSMANN Un message d'anomalies est 75008 PARIS produit si erreur. Ville de la banque : FRANCE -Pays de la banque \* : >ANNULER >VALIDER (\*) Zone de saisie obligatoire Nom du destinataire \* : DURANT RETOUR SAJOUTER UN COMPTE RIB SAJOUTER UN COMPTE IBAN Liste des comptes du destinataire ÷ Compte ۲ Type de compte 30003 10000 06789123458 61 RIB 30066 10000 04567890123 02 RIB FR 76 30003100000678965432603 **IBAN**

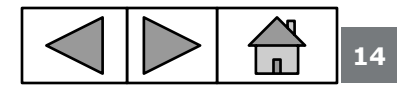

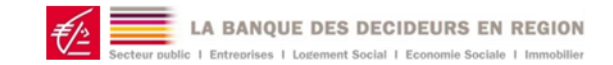

### **Gestion destinataires des opérations**

#### Les messages d'erreurs

| Type de compte   | : IBAN                                                                                                    |
|------------------|----------------------------------------------------------------------------------------------------|
|                  | Le BBAN est l'identifiant national d'un compte. En France, le BBAN est le RIB.<br>PP : KK : BBAN * :<br>FR 76 30003100000678965432603         |
| BIC :            | SOGEFRPPXXX PRECHERCHER                                                                                                    |
| Type de compte : | IBAN<br>Le BBAN est l'identifiant national d'un compte. En France, le BBAN est le RIB.<br>PP : KK : BBAN * :<br>FR 76 30003100000678965432603 |
| La clé RIB n'est | pas valide                                                                                                    |
| pe de compte :   | RIB<br>Etabl. *: Guichet *: Compte *: Clé *:                                                                                                  |

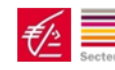

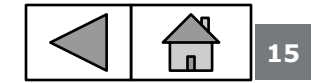

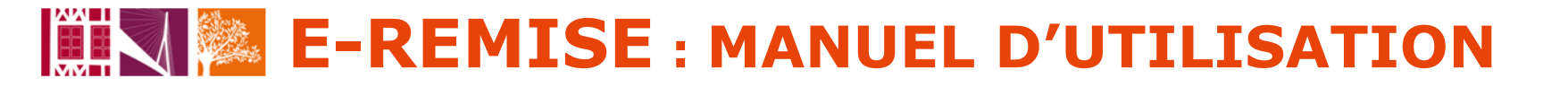

### Listes de comptes

Choisir menu « gestion » « liste de compte »

| > SE DECONNECTER                                         | >Accueil E-remises >Information >Contact | 10001234 - SA MANUEL REMISE |   |
|----------------------------------------------------------|------------------------------------------|-----------------------------|---|
| >Envoi<br>*Saisie                                        | Gestion des listes de comptes            |                             | ? |
|                                                          | SAJOUTER UNE LISTE                       |                             |   |
| <ul> <li>Virements</li> <li>Lettres de change</li> </ul> |                                          |                             |   |
| Prélèvements<br>>Vir. SEPA<br>Strivit                    | Date locale : 11/01/2010 14:00:38        |                             |   |
| >Contrôle<br>>Outils                                     |                                          |                             |   |

#### **Objet de la fonction**

Regrouper un ou plusieurs comptes appartenant à des destinataires concernés par un même ordre de paiement : exemples liste de salariés, liste de fournisseur.

Les listes ainsi créées peuvent être utilisées dans les formulaires de saisie

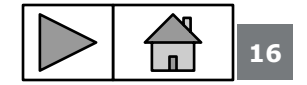

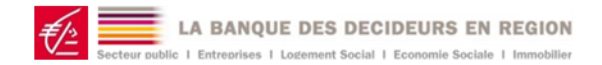

## Création listes de comptes

#### Identification de la liste

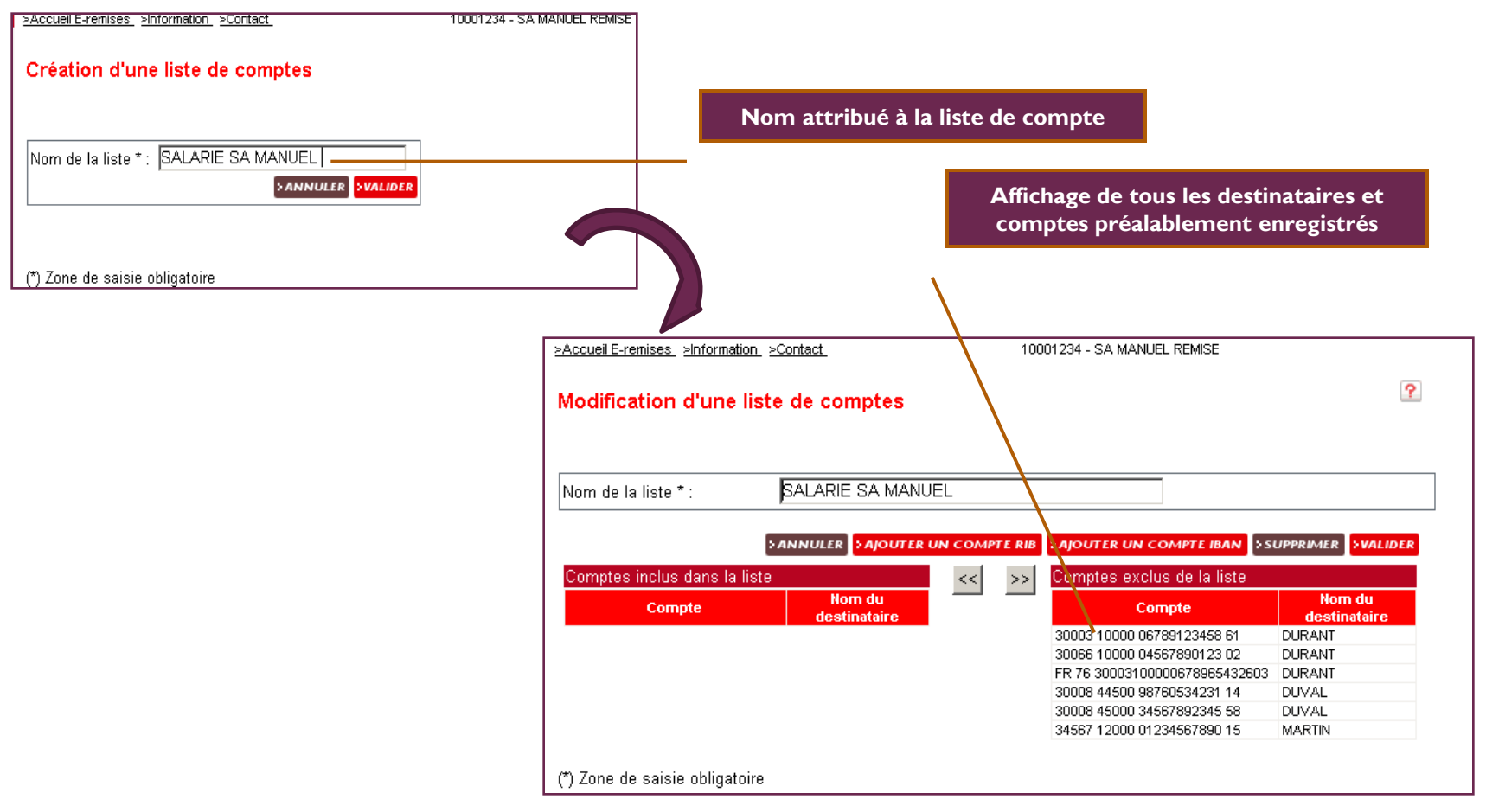

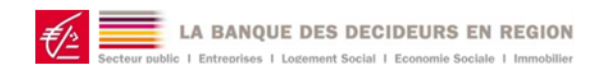

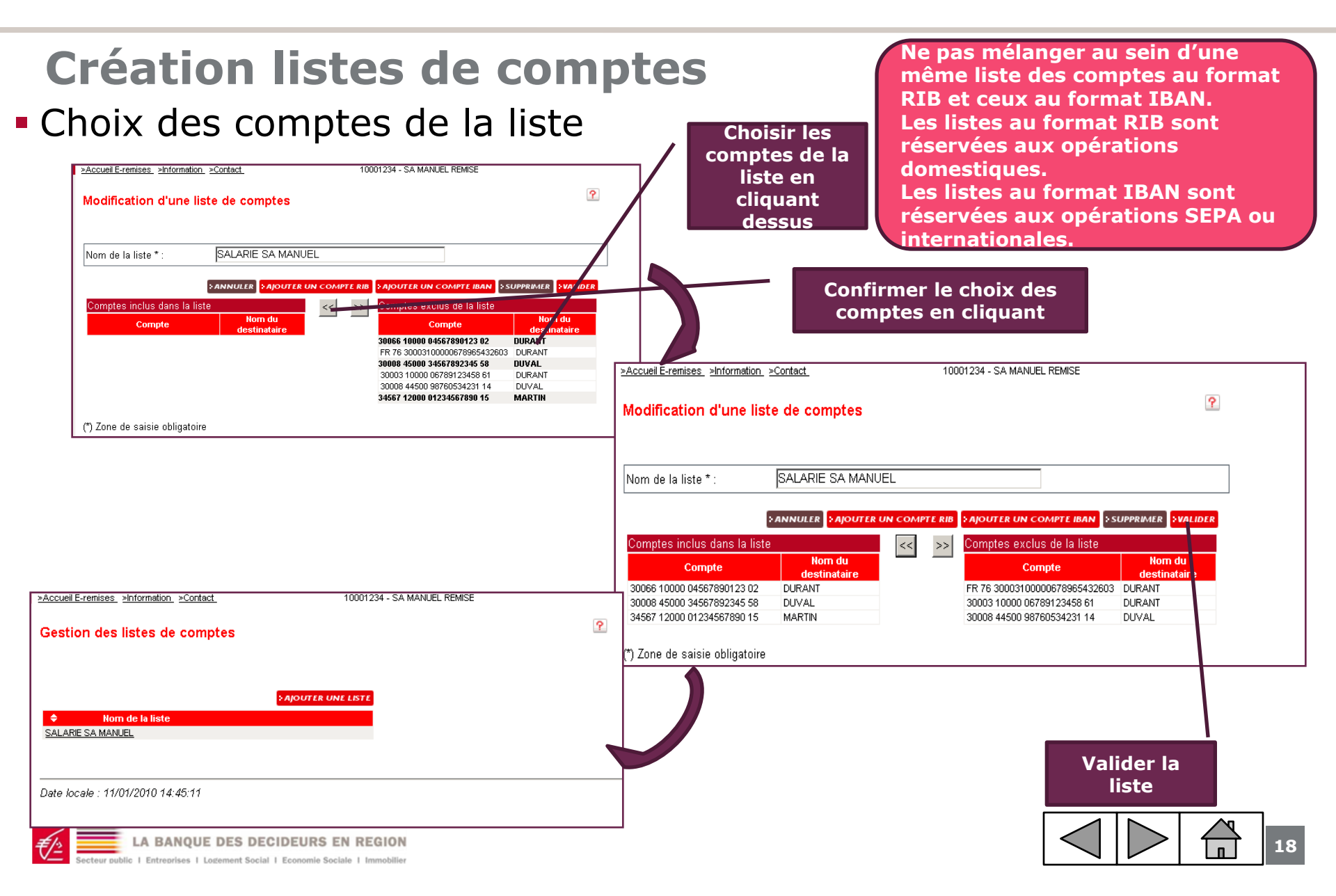

### **Consultation et modification listes de comptes existantes**

#### Visualiser et modifier une liste existante

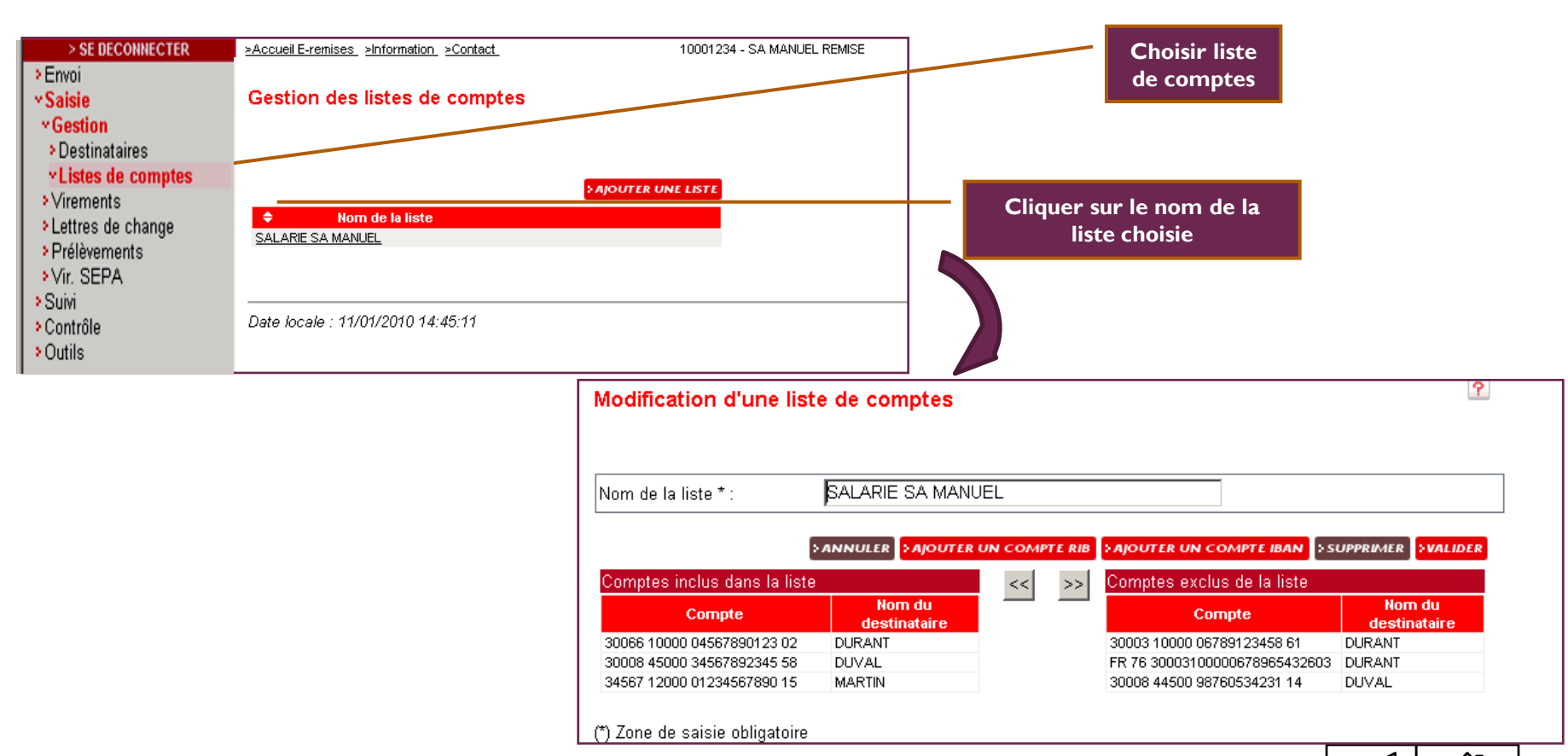

19

LA BANQUE DES DECIDEURS EN REGION

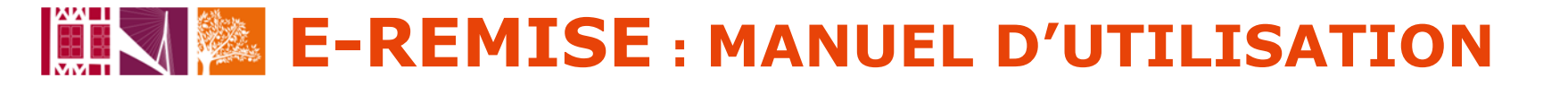

### Saisie des opérations

Choisir menu « gestion » « le type opération» -

| Saisie Gestion Virements                                                                                                    | Création d'une remise                                                                                                    | de virements | ?  |
|----------------------------------------------------------------------------------------------------|----------------------------------------------------------------------------------------------------|--------------|----|
| • Nouvelles remises     • Remises sauvegardées     • Retrises sauvegardées     • Lettres de change     • Prélèvements     • Vir. SEPA     • Suivi     • Contrôle     • Outrils | Type :<br>Numéro émetteur :<br>Date d'exécution :<br>Compte émetteur :<br>Référence remise :<br>Libellé à reporter :<br>Montant total pour contrôle :<br>Liste : |              | Y. |

Nouvelle remise Ou

Remises sauvegardées

#### **Objet de la fonction**

Saisir directement sur le site E-remises les opérations financières et les transférer à la banque.

La saisie s'accompagne d'un contrôle de la conformité des ordres saisis. Deux modalités sont disponibles : Saisie d'une nouvelle remise Modification d'une remise modèle

préalablement sauvegardée

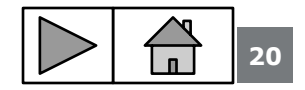

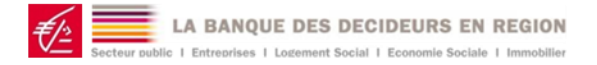

#### Saisie d'une nouvelle remise, exemple d'un virement ordinaire, avec de nouveaux comptes ou des comptes pré enregistrés

|                                                                                                    | Choisir le type<br>d'opérations à<br>saisir                                                                                                    |
|----------------------------------------------------------------------------------------------------|----------------------------------------------------------------------------------------------------|
| June : Mint MENTER CROINAIRES :<br>Junéro émetteur :<br>Jate d'exécution : 12/01/2010  ER7618715001010800000012365 - EUR - MANUEL REMISE | Compléter les<br>zones                                                                                                    |
| iférence remise :                                                                                                    | Choisir le compte<br>émetteur                                                                                                    |
|                                                                                                    | La saisie d'un montant global active une<br>alerte non bloquante en cas<br>d'incohérence avec le total des<br>opérations saisies de la remise                                                                                                    |
|                                                                                                    | Création d'un virement                                                                                                    |
|                                                                                                    | Type *:       VIREMENTS ORDINAIRES         Numéro émetteur :       12/01/2010         Date d'exécution :       12/01/2010         Compte émetteur :       FR7618715001010800000012365 - EUR - MANUEL REMISE         Montant total pour contrôle :       2 500.00 |
|                                                                                                    | Nom du bénéficiaire : Nouveau                                                                                                    |
|                                                                                                    | Montant * :<br>Libellé :<br>Référence Remise                                                                                                    |

l n

Secteur public | Entreprises | Logement Social | Economie Sociale | Immobilie

#### Saisie d'une nouvelle remise, exemple d'un virement ordinaire

Saisie avec un nouveau bénéficiaire. Il n'a pas été préalablement enregistré dans le référentiel

| Type * :<br>Numéro émetteur :<br>Date d'exécution :<br>Compte émetteur :<br>Montant total pour co | VIREMENTS ORDINAIRES<br>12/01/2010<br>FR7618715001010800000012365 - EUR - MANUEL REMISE<br>Intrôle : 2 500.00                                                                                                    |                                                                                                    |                                     |
|---------------------------------------------------------------------------------------------------|----------------------------------------------------------------------------------------------------|----------------------------------------------------------------------------------------------------|-------------------------------------|
| Nom du bénéficiaire :<br>Domiciliation :<br>Montant * :<br>Libellé :                              | Nouveau     Image: Second second second | compte du nouveau<br>destinataire.<br>Il sera automatiqueme<br>enregistré dans votre<br>référentiel                                                                                                    | ent                                 |
| Référence Remise                                                                                  | SANNULER SAJOUTER OPERATION SVALID                                                                                                    | Création d'une remise de virements                                                                                                    | ?                                   |
| <u>-1997 Zana da asisia akli</u>                                                                  | Cliquer pour poursuivre<br>la saisie des autres                                                                                                    | Type :       VIREMENTS ORDINAIRES         Numéro émetteur :       Date d'exécution :       12/01/2010         Date d'exécution :       12/01/2010       FR7618715001010800000012365 - EUR -         Compte émetteur :       MANUEL REMISE         Référence remise :       SALAIRE         Montant total pour contrôle : 2 500.00 | 1 opération<br>(s)<br>510.00<br>EUR |
|                                                                                                   | operations                                                                                                    | Liste des opérations<br>Algourter operations<br>Algourter operations<br>Algourter operations<br>Libellé<br>14706 00003 01245783693 81<br>NUEVO<br>AVANCE SUR COMMANDE<br>Montant total calculé :                                                                                                    | Montant<br>510.00                   |
|                                                                                                   | BANQUE DES DECIDEURS EN REGION                                                                                                    |                                                                                                    |                                     |

n

Secteur public | Entreprises | Logement Social | Economie Sociale | Immobilier

#### Saisie d'une nouvelle remise, exemple d'un virement ordinaire

Saisie avec bénéficiaire préalablement enregistré dans le référentiel.

| Nom du bénéficiaire : DURANT   Nouveau >RECHERCHER   DURANT Guichet *:   Clé *: 10000   06789123458   61   Prechercher     Martin   Montant *:   Libellé :   Référence Remise   SALAIRE     *ANNULER     *AJOUTER OPERATION |  |  |                      |                                  | choisir le<br>destinat<br>l'opérati<br>Le numé<br>est rapa | e nom<br>aire de<br>ion.<br>éro de compte<br>trié |
|----------------------------------------------------------------------------------------------------|--|--|----------------------|----------------------------------|------------------------------------------------------------|---------------------------------------------------|
|                                                                                                    |  |  | Liste des opérations | Nom du Bénéficiaire NUEVO DURANT | Commande Solde Commande                                    | ► Montant                                         |

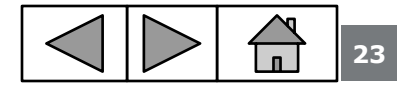

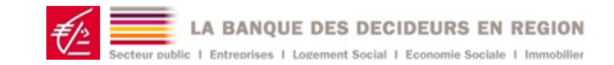

#### Saisie d'une nouvelle remise, exemple d'un virement ordinaire

C.E. AUVERGNE LIMOUSIN

#### Préparation de l'envoi vers la banque

|                                                                                                    |                                               |                                                                     |                                             |                                                | Remises de virements              |
|----------------------------------------------------------------------------------------------------|-----------------------------------------------|---------------------------------------------------------------------|---------------------------------------------|------------------------------------------------|-----------------------------------|
| 🙎 Le montant total ca                                                                                                    | alculé est différent du monta                 | nt pour contrôle.                                                   |                                             | Compte émetteur : 101-08                       | 3000000123 - MANUEL REMISE        |
| -                                                                                                    |                                               |                                                                     |                                             | Numero emetteur :<br>Doppour d'ordro : 10001   | 234 - SA MANUEL REMISE            |
|                                                                                                    |                                               |                                                                     |                                             | Date exécution : 12/01/                        | 2010                              |
|                                                                                                    |                                               |                                                                     | 2 opération                                 | Type de virement : VIREN                       | IENTS ORDINAIRES                  |
| ype :                                                                                                    | VIREMENTS URDINAIRES                          |                                                                     | (s)                                         | Référence remise : SALAI                       | RE                                |
| Juméro émetteur :                                                                                                    |                                               |                                                                     | 2 460.00                                    |                                                |                                   |
| ate d'exécution :                                                                                                    | 12/01/2010                                    |                                                                     | EOR                                         |                                                | Liste des opérations              |
| ano d'oxecution :                                                                                                    | FR7618715001010800000012                      | 2365 - EUR -                                                        |                                             | Numero de compte<br>14706 00003 01245783693 81 | NUEVO AVANCE SUB COMMAND          |
|                                                                                                    | MANUEL REMISE                                 |                                                                     |                                             | 30003 10000 06789123458 61                     | DURANT SOLDE COMMANDE             |
| :éférence remise :<br>Apptant tatal agus contrôle                                                                                         | SALAIRE                                       |                                                                     |                                             | Montant total calculé                          |                                   |
| <u>iste des opérations</u><br>◆ Numéro de compte<br>14706 00003 01 245783893 81<br>30003 10000 067891 2458 61<br>viontant total calculé : | Nom du Bénéficiai NUEVO DURANT Mot de passe : | re                                                                  | ♦ Montant<br>510.00<br>1 950.00<br>2 460.00 | Clique                                         | er sur                            |
| ) Zone de sa sie obligatoire                                                                                                    |                                               | *ANNULE                                                             | R ≥VALIDER ≥IMPRIA <sub>SER</sub>           | obteni<br>imprin<br>remise                     | ir le détail<br>nable de la<br>e. |
| Un messag<br>d'alerte es<br>affiché<br>Il n'est pas<br>bloquant s                                                                         | le<br>t<br>s<br>i                             | Possibilité de<br>revenir sur<br>l'opération<br>pour la<br>corriger |                                             |                                                |                                   |
| confirme s                                                                                                    | on                                            | Cliquer sur le                                                      |                                             |                                                |                                   |
|                                                                                                    |                                               | numéro de                                                           |                                             |                                                |                                   |
|                                                                                                    |                                               | indifiero de                                                        |                                             |                                                |                                   |
| banque                                                                                                    |                                               | compte                                                              |                                             |                                                |                                   |
| LA BANQUE                                                                                                    | DES DECIDEURS EN REGI                         | ON                                                                  |                                             |                                                |                                   |

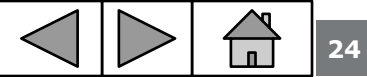

2 opérations 2 460.00 EUR

Montant

510.00

1 950.00 2 460.00 EUR

#### Saisie d'une nouvelle remise, exemple d'un virement ordinaire

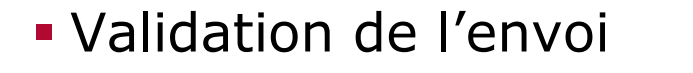

| Le montant total ca                               | lculé est différent du montant pour contrôle.        |                    | du mot de<br>passe, celui<br>pour accéder<br>au site E-    |
|---------------------------------------------------|------------------------------------------------------|--------------------|------------------------------------------------------------|
| Туре:                                             | VIREMENTS ORDINAIRES                                 | 2 opération<br>(s) | remises, est<br>obligatoire                                |
| Numéro émetteur :                                 |                                                      | 2 490.00<br>EUR    |                                                            |
| Date d'exécution :                                | 12/01/2010                                           | 2011               |                                                            |
| Compte émetteur :                                 | FR7618715001010800000012365 - EUR -<br>MANUEL REMISE |                    |                                                            |
| Référence remise :<br>Montant total pour contrôle | SALARE<br>2 400.00                                   |                    |                                                            |
| Liste des opérations                              |                                                      |                    | Cocher la case si<br>cette remise doit<br>servir de modèle |
| Numéro de compte                                  | 🗢 Nom du Bénéficiaire 🔷 Libellé                      | Montant            | pour une future                                            |
| 14706 00003 01245783693 81                        | NUEVO AVANCE SUB COM                                 | MMANDE 510.00      | remise. ( Voir                                             |
| Montant total calculé :                           |                                                      | 2 490.00           | utilisation d'une                                          |
|                                                   | Mot de passe : •••••                                 |                    | Temise stockee j                                           |
|                                                   | Remise à réutiliser ? 🔽                              |                    |                                                            |
|                                                   |                                                      | SANNULER           |                                                            |
|                                                   |                                                      |                    |                                                            |
|                                                   |                                                      |                    | Validar Vanyai à                                           |

la banque

Pour valider la remise la saisie

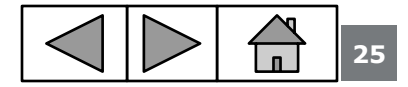

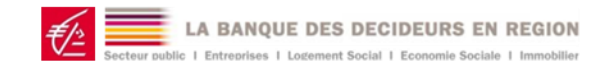

Saisie d'une nouvelle remise, exemple d'un virement ordinaire Résultat de la validation de l'envoi

|                                                                                                    | L'intégration de votre fichier est effectuée par un traitement particulier.<br>Vous pouvez consulter le résultat dans le menu de Suivi.                                                                                                    |
|----------------------------------------------------------------------------------------------------|----------------------------------------------------------------------------------------------------|
| Transfert en cours.<br>Veuillez patienter                                                                                                    | Date locale : 11/01/2010 22:80:04<br>Ce message peut apparaître si le<br>transfert demande un délai<br>important, notamment pour les<br>fichiers volumineux. Le poste est<br>libéré et vous pourrez imprimer le<br>bordereau de confirmation avec la<br>fonction SUIVI                                                                                                    |
| Visualisation du<br>détail du compte<br>rendu de transfert                                                                                                    | antoral uevise trat       Action         2 490.00       EUR       Correct       Confirmer         Cliquer sur Confirmation de<br>l'ordre         Supprimer         rectuer       Si transfert accepter et<br>correct (voir cas d'anomalie )         Résultat d'envoi d'un fichier                                                                                                    |
| Détail du compte-rendu du transfert et d'intégration du fichier         Contrôle du fichier envoyé par :SA MANUEL REMISE         Type de fichier :       VIREMENTS ORDINAIRES         Nombre de remise(s):       1         N° Remise       12551         Numéro de Compte       187/15010108000000123         Montant total de la remise 2 460.00 EUR       Nombre d'opération(s):         Nombre d'opération(s):       0         Etat de la remise :       Correct         Fin du contrôle du fichier       Calcul des montants des remises2 460.00         Parrocen       Clique | Donneur d'ordre : 10001234       SA MANUEL REMISE         Fichier reçu le : 11/01/2010       à : 17:41:44         Type de fichier : VIREMENTS ORDINAIRES         Votre transfert a été enregistré sous la référence K0BGZsLD         (conservez-la, elle est la preuve de votre transfert) <u>N° Remise       Guichet-compte       Nbre opé       Date       Montant total       Devise       Etat       Action effectuée         12553       0010108000000123       2       12/01/2010       2 490.00       EUR       Correct       Lot confirmé         Sum PRIMER &gt; pour obtenir le<br/>deceau de confirmation à renvoyer signé   </u> |
| A LA BANQUE DES DECIDEURS EN REGION                                                                                                    |                                                                                                    |

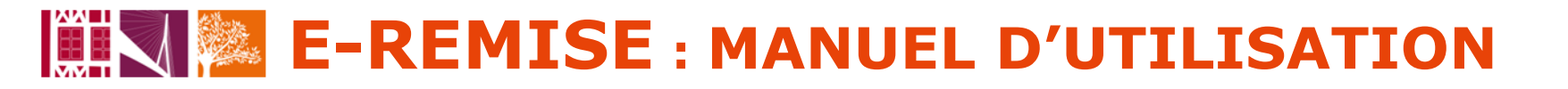

#### Bordereau de confirmation

|                                                                                                    | BORDEREAU                                                         |                                                                                                    | D'E PARGN                                                                                           |                                                                                                    | BORDEREAU                                                                                                    | I'ORDRE                                                                                     |
|----------------------------------------------------------------------------------------------------|-------------------------------------------------------------------|----------------------------------------------------------------------------------------------------|----------------------------------------------------------------------------------------------------|----------------------------------------------------------------------------------------------------|----------------------------------------------------------------------------------------------------|---------------------------------------------------------------------------------------------|
| Votre service EDI : Moyens de Palements Entreprise<br>18 avenue d'Ariane                                                  | de CONFIRMATION d'ORDRE                                           |                                                                                                    |                                                                                                    |                                                                                                    | Le : 11/01/2010                                                                                                    | Page 2 /2                                                                                   |
| BP 51588<br>87022 LIMOGES CEDEX                                                                                           | Page 1 /2                                                         | A l'attention de<br>Fax de confirm                                                                                  | : : Moyens de Pa<br>ation de l'ordre                                                                | aiements Entreprise<br>2: 05 55 33 89 71                                                                                                    |                                                                                                    |                                                                                             |
| Tél: 05 55 33 87 32<br>Fax: 05 55 33 89 71                                                                                |                                                                   |                                                                                                    |                                                                                                    |                                                                                                    |                                                                                                    |                                                                                             |
| e-mail : remises@cepsl.calise-epargne.tr                                                                                  | Le : 11/01/2010                                                   | Transfert de VIR                                                                                                    | EMENTS ORDI                                                                                         | NAIRES                                                                                                    |                                                                                                    |                                                                                             |
|                                                                                                    |                                                                   | Référence fichier<br>K0BGZsLD                                                                                       |                                                                                                    |                                                                                                    |                                                                                                    |                                                                                             |
| Madame, Monsleur,                                                                                                    |                                                                   | Emis par : SA<br>Reçule 11/01/2                                                                                     | MANUEL REMISE<br>1010 à 17:41:44                                                                    | par SOD                                                                                                    |                                                                                                    |                                                                                             |
| Nous avons enrezistre votre transfert de ce lour, dont les détails so                                                     | nt Indiques ci-dessous.                                           | Référence remise                                                                                                    |                                                                                                    |                                                                                                    |                                                                                                    |                                                                                             |
| Pour poursuivre son traitement par nos services nous vous demands<br>d'ordres dûment sizmé(s) par une personne habilitée. | ons de blen vouloir transmettre oar Fax le (ou les) bordenesu (x) | 12553                                                                                                    |                                                                                                    |                                                                                                    |                                                                                                    |                                                                                             |
| Nous vous assurons la orise en charge de vos ordres, à réception de                                                       | votre confirmation et sous réserve de bonne fin de traitement.    |                                                                                                    | Compte                                                                                              | : 1871500101080000                                                                                                    | 000123                                                                                                    |                                                                                             |
| Veuillez apréer, Madame, Monsieur, nos salutations.                                                                       |                                                                   |                                                                                                    | Nb Opérations                                                                                       | Montant Devise                                                                                                    | Exécution souhaitée le                                                                                                    |                                                                                             |
|                                                                                                    |                                                                   |                                                                                                    | 2                                                                                                   | 2.490.00 EUR                                                                                                    | 12/01/2010                                                                                                    |                                                                                             |
|                                                                                                    | Votre conseiller                                                  |                                                                                                    | Etat : Correct                                                                                      | t                                                                                                    |                                                                                                    |                                                                                             |
|                                                                                                    |                                                                   |                                                                                                    |                                                                                                    |                                                                                                    |                                                                                                    |                                                                                             |
| Transfert de VIREMENTS ORDINAIRES                                                                                         |                                                                   |                                                                                                    |                                                                                                    | Pour le client                                                                                                    |                                                                                                    |                                                                                             |
|                                                                                                    |                                                                   | Personne à contacter :                                                                                              | 5                                                                                                   | ignature personne autorisée :                                                                                                    | Cachet                                                                                                    |                                                                                             |
| Référence fichier<br>K0BGZsLD                                                                                             |                                                                   | INMINUEL REPIISE                                                                                                    |                                                                                                    |                                                                                                    |                                                                                                    |                                                                                             |
|                                                                                                    |                                                                   | Téléphone :                                                                                                    | L                                                                                                   | .e:                                                                                                    |                                                                                                    |                                                                                             |
| Emis par : SA MANUEL REMISE Identifi:<br>Reçule 11/01/2010 à 17:41:44 par : 3                                             | Int: 10001234<br>SOD                                              |                                                                                                    | A RETO                                                                                              | URNER PAR FAX AU NUM                                                                                                    | ERO INDIQUE                                                                                                    |                                                                                             |
| Nombre total de remises :<br>Nombre de remises correctes :<br>Nombre de remises non-remiermes :                           |                                                                   |                                                                                                    |                                                                                                    |                                                                                                    |                                                                                                    |                                                                                             |
|                                                                                                    |                                                                   |                                                                                                    |                                                                                                    |                                                                                                    |                                                                                                    |                                                                                             |
|                                                                                                    |                                                                   | CARSE DEPARSHE ET DE PREVOYA<br>conseil d'orientation et de armeillance<br>d'assarance, insurgrituille à POFIAS acc | NCE AUVERSNE LINCUSIN<br>Capital social de 362 641 766<br>s la s <sup>e</sup> 67 682 349 - Tistaire | , banque coopérative régie par les articles 1.513<br>9 earos - Siège social : 135 Parts de Randres 597<br>de la carte professionnelle "Transaction sur inno | 45 et suivants du Code monitaire et financier, s<br>77 DURALILLE - Code APE 64192 - RCS LILLE3<br>estries et fands de commente <sup>4</sup> sans perception s | ociété anonyme 5 directoire<br>63 669 752 - intermédiaire<br>le fonds, effets ou valeurs n° |

27

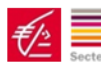

#### Sauvegarde d'une remise pour réutilisation

| Туре:                                                                                                    | VIREMENTS ORDINAIRES                                        |                                                    | 2 opération<br>(s)<br>2 400 00              |
|----------------------------------------------------------------------------------------------------|-------------------------------------------------------------|----------------------------------------------------|---------------------------------------------|
| Numéro émetteur :                                                                                                    |                                                             |                                                    | 2 490.00<br>EUR                             |
| Date d'exécution :                                                                                                    | 12/01/2010                                                  |                                                    |                                             |
| Compte émetteur :                                                                                                    | FR7618715001010800000012365 -<br>MANUEL REMISE              | - EUR -                                            |                                             |
| Référence remise :<br>Montant total pour contrôle                                                                               | SALAIRE<br>: 2 400.00                                       |                                                    |                                             |
|                                                                                                    |                                                             |                                                    |                                             |
| Liste des opérations                                                                                                    |                                                             |                                                    |                                             |
| Liste des opérations<br><b>Numéro de compte</b>                                                                                 | Nom du Bénéficiaire                                         |                                                    | ◆ Montant                                   |
| Liste des opérations<br>Numéro de compte<br>14706 0003 01245783693 81<br>30003 10000 06789123458 61                             | Nom du Bénéficiaire NUEVO DURANT                            | Libellé     AVANCE SUR COMMANDE     SOLDE COMMANDE | ✦ Montant<br>510.00<br>1 980.00             |
| Liste des opérations<br>Numéro de compte<br>14706 00003 01245783693 81<br>30003 10000 06789123458 61<br>Montant total calculé : | Nom du Bénéficiaire<br>NUEVO<br>DURANT                      | Libellé     AVANCE SUR COMMANDE     SOLDE COMMANDE | ♦ Montant<br>510.00<br>1 980.00<br>2 490.00 |
| Liste des opérations<br>Numéro de compte<br>14706 00003 01245783693 81<br>30003 10000 06789123458 61<br>Montant total calculé : | Nom du Bénéficiaire     NUEVO     DURANT     Mot de passe : | Libellé     AVANCE SUR COMMANDE     SOLDE COMMANDE | ♦ Montant<br>510.00<br>1 980.00<br>2 490.00 |

Lors de la saisie de la remise cocher la case « remise à réutiliser » si cette remise doit être sauvegardée pour servir de modèle pour une future remise.

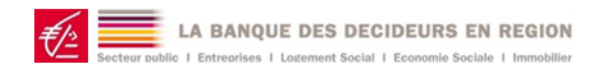

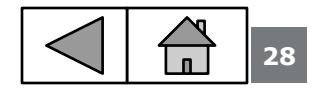

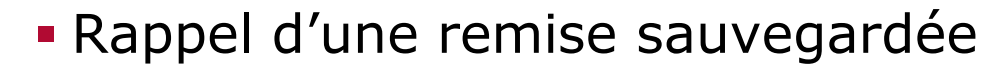

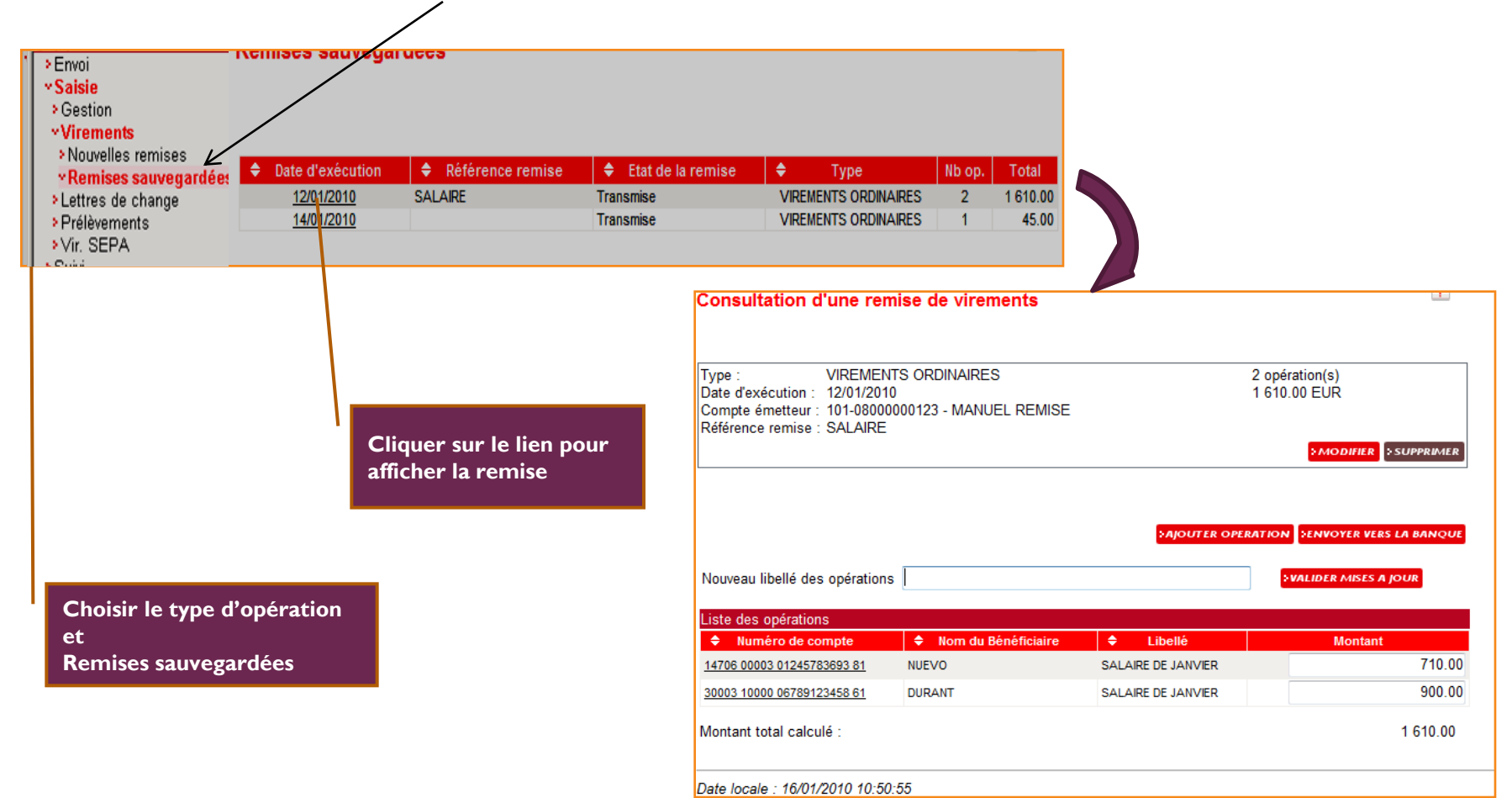

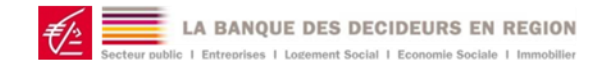

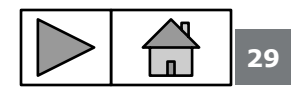

#### Saisie avec une remise sauvegardée

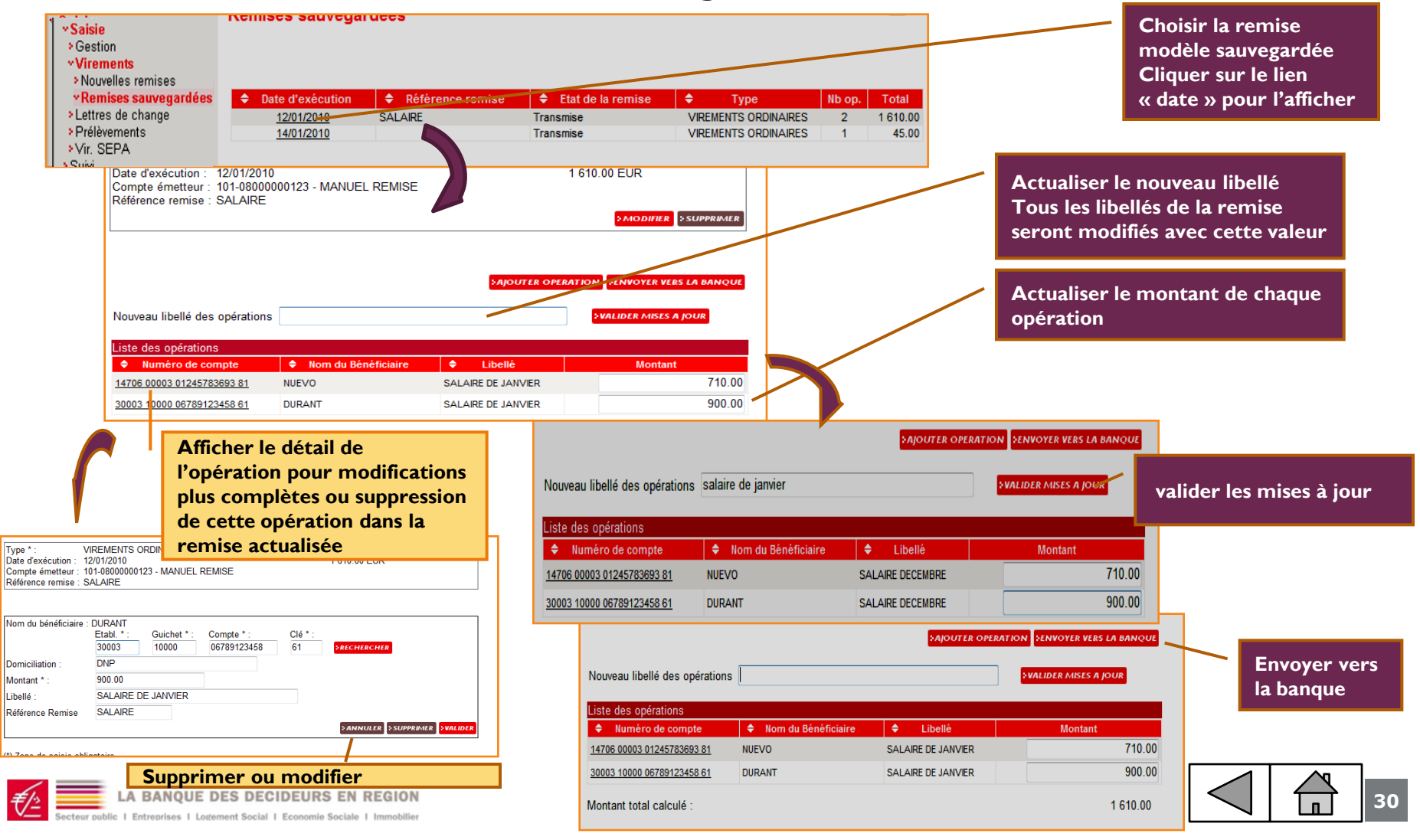

#### Saisie d'un virement SEPA

| Création d'une remise                                                                                | e de Virement SEPA                                                                                  |                                                                                                    |                                                                |                                                                                        |                                                                                                    |                                                                | compte du<br>choisir un c<br>enregistré<br>Le compte | destinataire pré<br>doit être au format                                                                                               |  |
|----------------------------------------------------------------------------------------------------|----------------------------------------------------------------------------------------------------|----------------------------------------------------------------------------------------------------|----------------------------------------------------------------|----------------------------------------------------------------------------------------|----------------------------------------------------------------------------------------------------|----------------------------------------------------------------|------------------------------------------------------|----------------------------------------------------------------------------------------------------|--|
| Type * :<br>IBAN à débiter * :<br>Date d'exécution * :<br>Référence client :<br>Libellé à reporter : | VIREMENT SEPA XML TRADUIT<br>FR7618715001010800000012365 - E<br>12/01/2010<br>ref virement 1278 DSE | UR - MANUEL REMISE                                                                                         |                                                                | Création d<br>Type * :<br>IBAN à débit<br>Date d'exéct<br>Référence cl<br>Montant tota | d'un virement SEPA<br>VIREMEN<br>er *: FR761871<br>tion *: 12/01/2011<br>ient : ref viremer<br>I pour contrôle : 0.00 EUR | T SEPA XML TRADUIT<br>S0010108000000012365<br>)<br>It 1278 DSE | EUR - MANUEL REMISE                                  |                                                                                                    |  |
| Montant total pour contrôle :<br>Liste :<br>Saisir le m<br>libellé sur l                             | ontant, référence et<br>l'onglet détail opérat                                                      | ion                                                                                                    | SVALIDER                                                       | Nom / Raiso<br>IBAN * :<br>Code BIC * :<br>Adresse :<br>Ville :<br>Pays * :            | Bénéficiaire<br>n sociale *: [DURANT]<br>FR76 3000 [E<br>[SOGEFRPPXXX] SO<br>[16 RUE DU LAVOIR<br>BAR DES EAUX<br>FRANCE  | DURANT<br>DURANT<br>100 DOOG<br>CIETE GENERALE                 | de l'opération 8<br>7896 6432 60<br>                 | RECHERCHER<br>3 SRICHERCHER<br>HERCHER<br>SAINULER SAJOUTER OPERATION SVALIDER                                                        |  |
|                                                                                                    |                                                                                                    | Bénéficiair<br>Montant en € * :<br>Référence opération :<br>Libellé opération :<br>Code motif économique : | 190<br>com 123 2009-2<br>reglement commande<br>crayon et plume | Détail de                                                                              | l'opération                                                                                                    | R SAJOUTER OPERA                                               | TTON SYALIDER                                        | « Ajouter opération »<br>pour saisir une nouvelle<br>opération de la remise<br>« Valider » pour<br>terminer la saisie de la<br>remise |  |

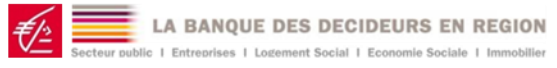

- Saisie d'un virement SEPA
- Validation et envoi vers la banque

| Consultation d'une remise de virement SEPA                                                                                                    | Activer l'envoi vers la banque si la remise est complète et correcte                                                                                                    |
|----------------------------------------------------------------------------------------------------|----------------------------------------------------------------------------------------------------|
| Type *:       VIREMENT SEPA XML TRADUIT         IIBAN à débiter *:       FR7618715001010800000012365 - EUR - MANUEL REMISE       1 opération(s)         Date d'exécution *:       12/01/2010       190.00 EUR         Référence client :       ref virement 1278 DSE       1000 EUR         Montant total pour contrôle :       0.00 EUR       \$MODIFUR |                                                                                                    |
| SAJOUTER OPERATION SERVOYER VEAS LA BANQUE                                                                                                    | Consultation d'une remise de virement SEPA                                                                                                    |
| Com 123 2009-2<br>30003100000678965432603     FR 76<br>crayon et plume     Teglement commande de 2009<br>crayon et plume     DURANT     190.00 EUR       Montant Total Calculé :     190.00 EUR                                                                                                    | Type * :       VIREMENT SEPA XML TRADUIT         IBAN à débiter * :       FR7618715001010800000012365 - EUR - MANUEL REMISE       1 opération(s)         Date d'exécution * :       12/01/2010       190.00 EUR         Référence client :       ref virement 1278 DSE       190.00 EUR         Montant total pour contrôle :       0.00 EUR |
| Pour valider la remise, la saisie du mot de<br>passe, celui pour accéder au site E-<br>remises, est obligatoire                                                                                                    | LISTE DES OPERATIONS                                                                                                    |
| Valider l'envoi à la<br>banque                                                                                                    | Montant Total Calculé : 190.00 EUR<br>Mot de passe * :                                                                                                    |
| La suite est identique au virement<br>ordinaire<br>LA BANQUE DES DECIDEURS EN REGION                                                                                                    |                                                                                                    |

Secteur public | Entreprises | Logement Social | Economie Sociale | Immobilie

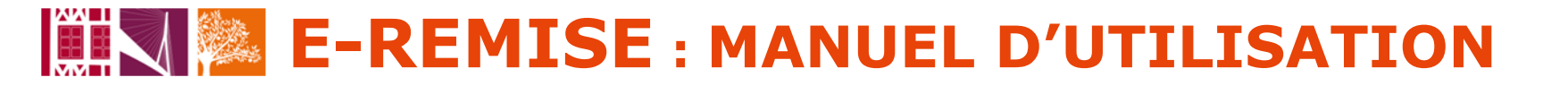

### **Gestion portefeuille effets**

#### Choisir menu « Saisie » « lettres de change » « portefeuille »

| > SE DECONNECTER                                                                                 | >Accueil E-remises >inforr         | mation >Contact              |            | 10001234 - SA MA                      | ANUEL REMISE |        |                 |
|--------------------------------------------------------------------------------------------------|------------------------------------|------------------------------|------------|---------------------------------------|--------------|--------|-----------------|
| <ul> <li>Envoi</li> <li>Réception</li> <li>Saisie</li> <li>Gestion</li> <li>Virements</li> </ul> | Portefeuille LCR                   |                              |            |                                       |              |        | ?               |
| ✓Lettres de change                                                                               |                                    |                              |            |                                       |              |        |                 |
| Nouvelles remises                                                                                | Daison sociale                     | <ul> <li>Création</li> </ul> | Echéance   | Páfárango du tirá                     | A Montan     |        |                 |
| *Portefeuille                                                                                    | <ul> <li>Raison sociale</li> </ul> | Creation                     | Luiteance  | <ul> <li>Reference du tire</li> </ul> | WOIttail     |        | Acceptation     |
| > Prélèvements                                                                                   | NUEVO                              | 12/01/2010                   | 15/01/2010 | REFTI123                              |              | 765.00 | 1               |
| Wir internationaux                                                                               | DURANT                             | 15/01/2010                   | 20/01/2010 |                                       |              | 568.00 | 1               |
| <ul> <li>Vir. SEPA</li> <li>Prélèvements SEPA</li> </ul>                                         |                                    |                              |            |                                       |              | ≻ајс   | DUTER OPERATION |

#### **Objet de la fonction**

Enregistrer avec anticipation les effets détenus avant leurs transferts

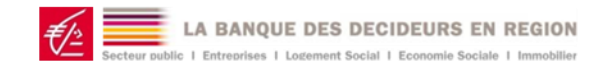

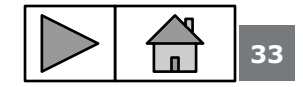

### **Gestion portefeuille effets**

Ajouter ou modifier un effet dans le portefeuille

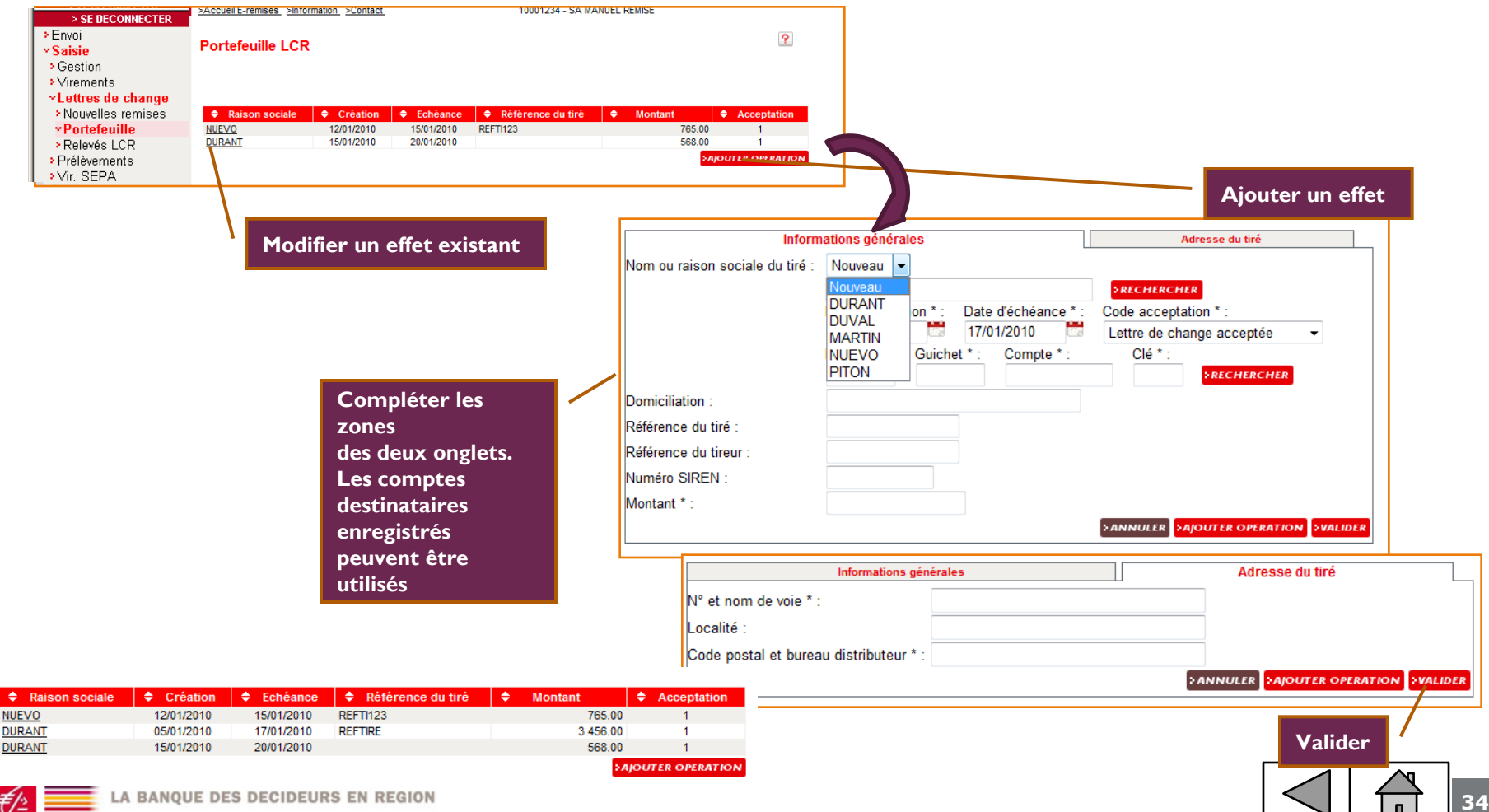

ecteur public I Entreprises I Logement Social I Economie Sociale I Immobilier

### Saisie d'une remise de LCR

Saisie des LCR en utilisant les effets enregistrés en portefeuille

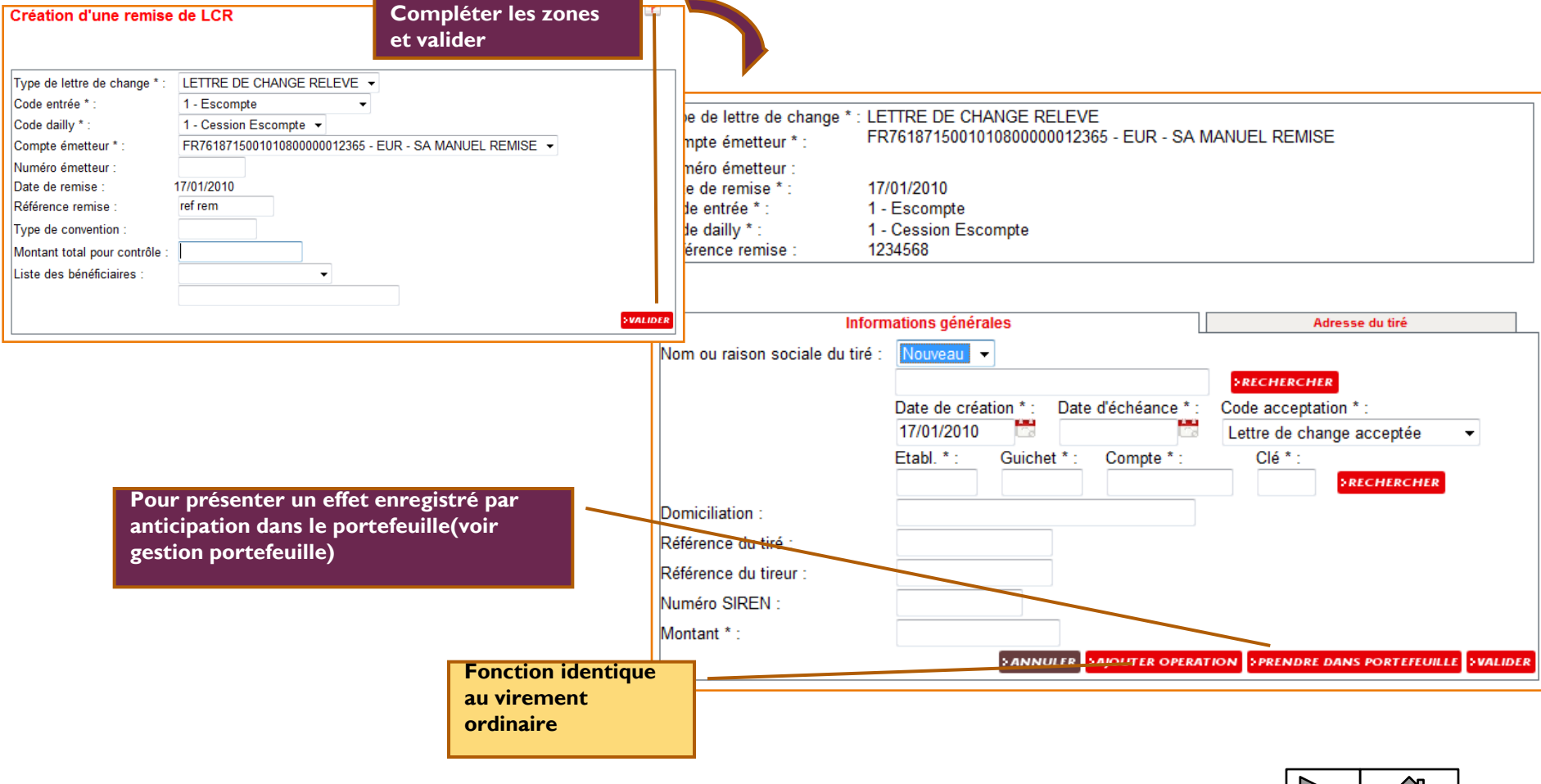

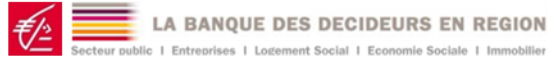

### Saisie d'une remise de LCR

Saisie des LCR en utilisant les effets enregistrés en portefeuille

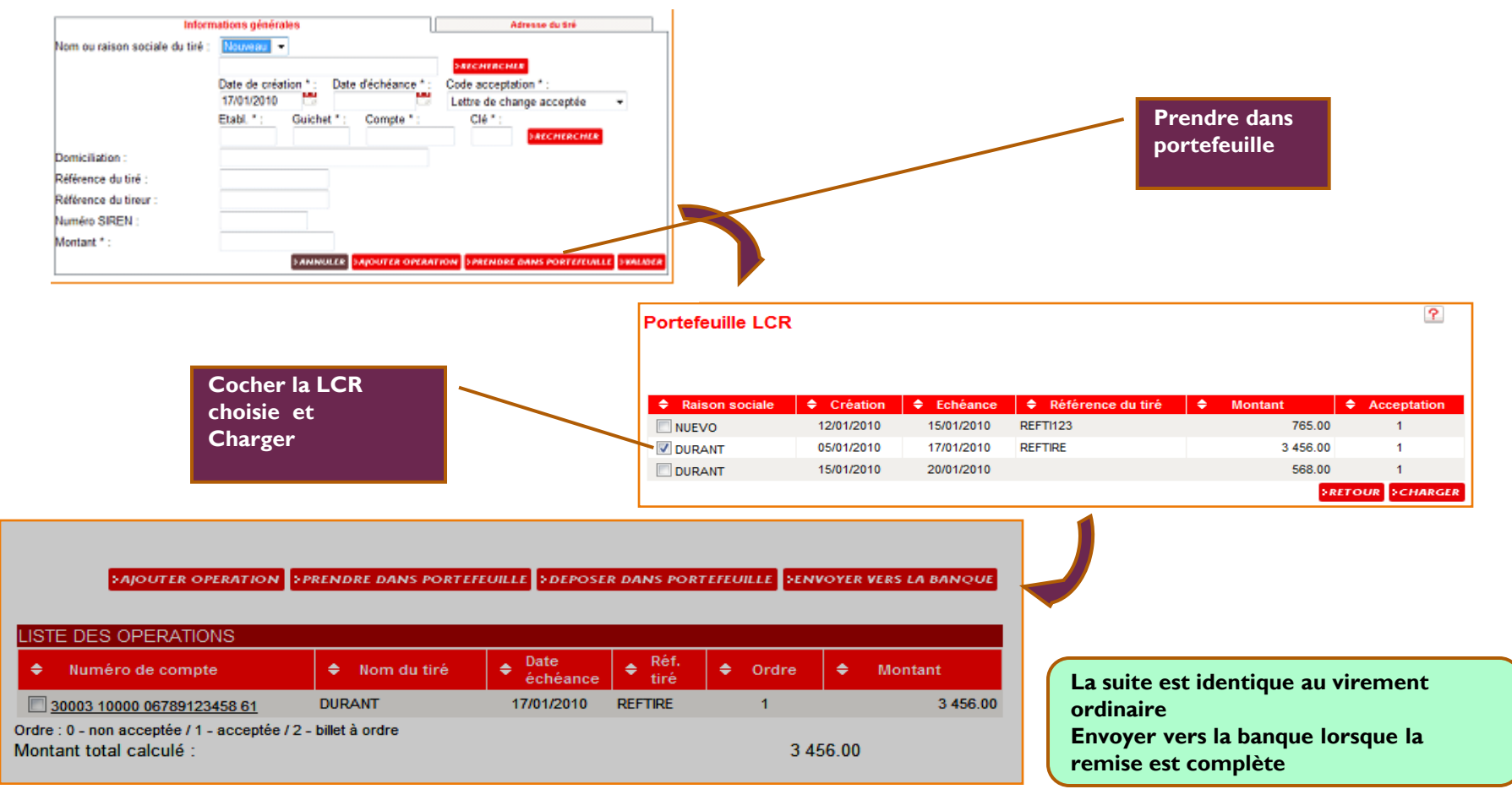

36

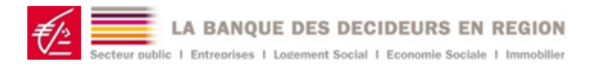

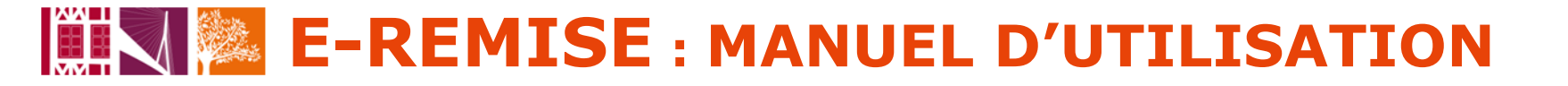

## Suivi des fichiers émis

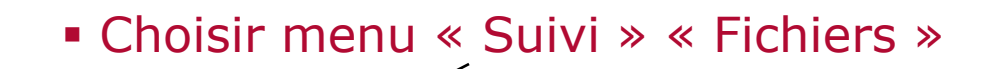

| SE DECONRECTER     Envoi     Saisie     Suivi     Fichiers     Remises     Historique relevés | <u>Accueil E-remises</u> ≥Information. ≥Contact                                                               | 10001234 - SA MANUEL REMISE                                                                 |
|-----------------------------------------------------------------------------------------------|----------------------------------------------------------------------------------------------------|---------------------------------------------------------------------------------------------|
| * Uutiis                                                                                      | Critères Généraux<br>Type du fichier : Tous<br>Référence :<br>Fichiers transmis du 11/01/2010 🖶 au 11/01/2010 | ■<br>■<br>■<br>■<br>■<br>■<br>■<br>■<br>■<br>■<br>■<br>■<br>■<br>■<br>■<br>■<br>■<br>■<br>■ |

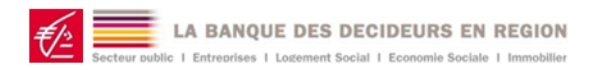

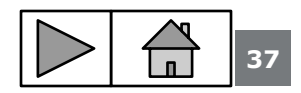

**Objet de la fonction** 

Visualiser les fichiers émis vers la

banque pour :

Contrôler l'état du transfert Confirmer un fichier transféré

Supprimer un fichier

#### Suivi des fichiers émis Recherche des fichiers émis Choisir le type de fichier rechercher Ou tous Critères Généraux Type du fichier : Tous Préciser la Référence : Tous fourchette de dates BON A PAYER Fichiers transmis du de transmission LETTRE DE CHANGE RELEVE RECHERCHER PRELEVEMENT ORDINAIRE VIREMENT SEPA VIREMENTS ORDINAIRES Cliquer Date locale : 11/01/2010 22:58:34 « Rechercher » Critères Généraux Type du fichier : Tous • Référence : au 11/01/2010 Fichiers transmis du 02/01/2010 FRECHERCHER Des actions sont possibles sur les fichiers émis: « Confirmer » Date Туре « Supprimer » ۵ 🗢 Référence 🔶 Montant total Action réception fichie 2 460.00 Confirmer - Supprimer 11/01/2010 16:45:24 VIR.ORD. **K0BFhMwC** 2 460.00 Supprimer 11/01/2010 17:26:40 VIR.ORD. KOBGLIXE **K0BGZsLD** 2 490.00 Supprimer 11/01/2010 17:41:44 VIR.ORD.

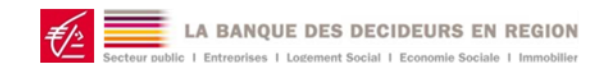

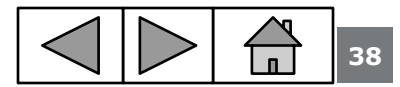

 Confirmation d'un fichier émis .... Cette opération confirme toutes les opérations contenues dans le fichier

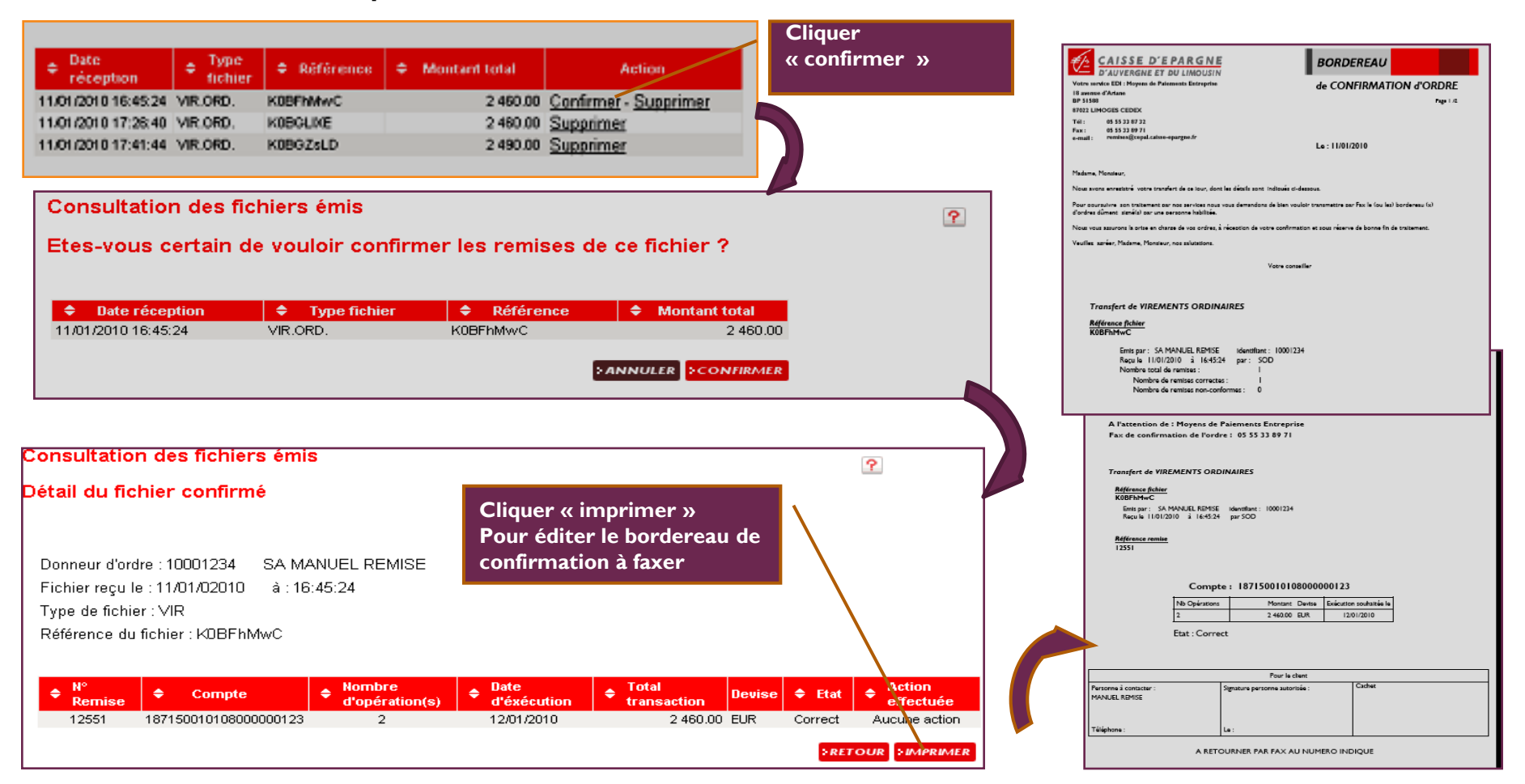

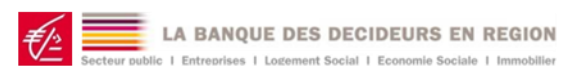

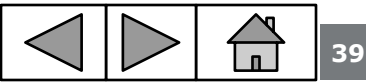

#### Suppression d'un fichier émis en attente validation

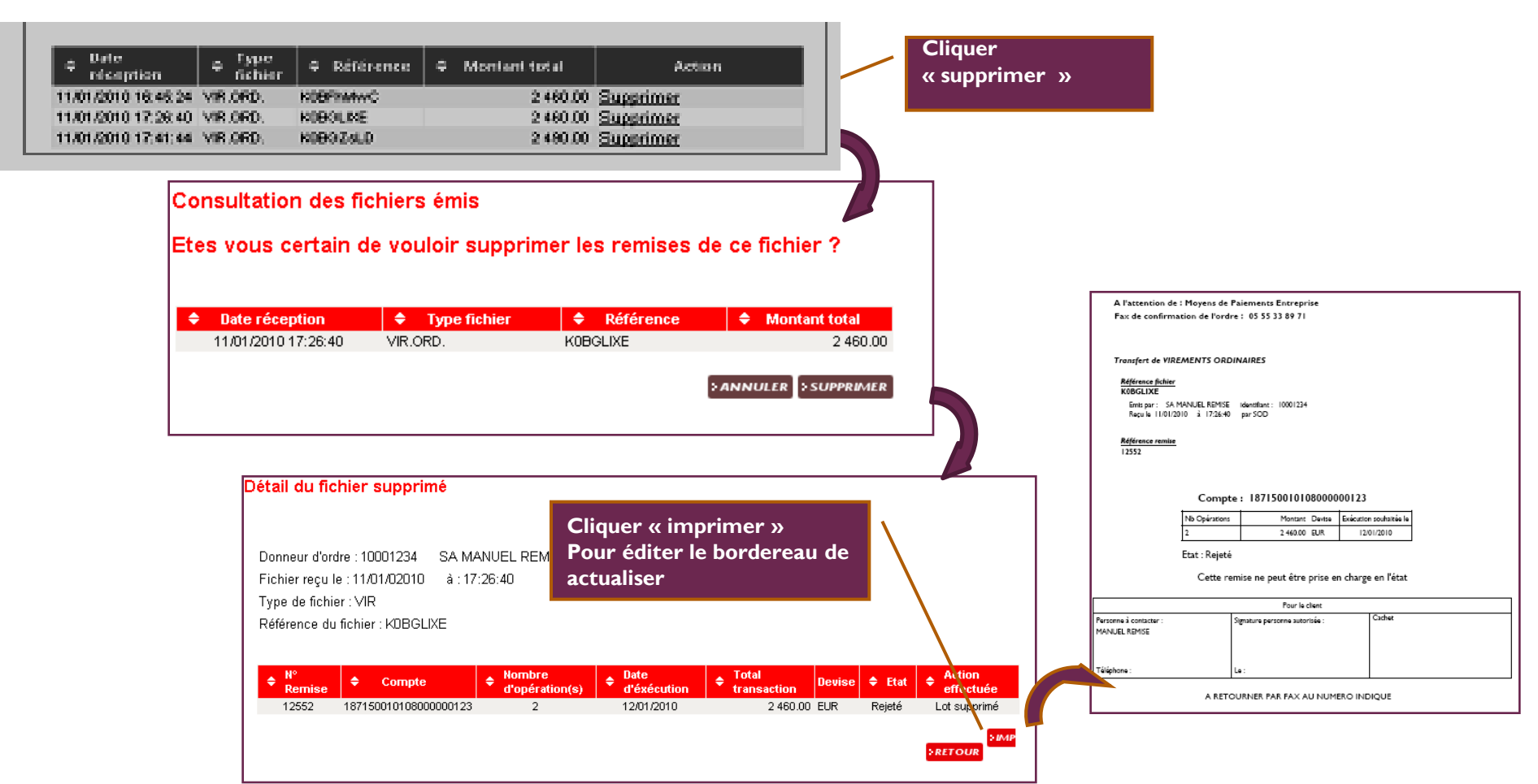

40

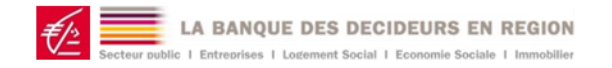

### Suivi des remises

#### Choisir menu « Suivi » « Remises »

| > SE DECONNECTER                                                                            | »Accueil E-remises »Intermation »Contact                                 | 10001234 - SA MANUEL REMISE           |
|---------------------------------------------------------------------------------------------|--------------------------------------------------------------------------|---------------------------------------|
| <ul> <li>Envoi</li> <li>Saisie</li> <li>Suivi</li> <li>Fichiers</li> <li>Remises</li> </ul> | Consultation des remises                                                 |                                       |
| <ul> <li>Historique relevés</li> <li>Outils</li> </ul>                                      | Critères Généraux                                                        | Critères Avancés                      |
|                                                                                             | Type du fichier : Tous<br>Etat : Tous<br>Fichiers transmis du 11/01/2010 | ■ ■ ■ ■ ■ ■ ■ ■ ■ ■ ■ ■ ■ ■ ■ ■ ■ ■ ■ |
|                                                                                             |                                                                          | >RECHERCHER                           |

| Consultation des ren | lises  |                  |             |
|----------------------|--------|------------------|-------------|
| Critères Gé          | néraux | Critères Avancés |             |
| Référence : Compte : |        |                  |             |
|                      |        |                  | >RECHERCHER |

#### Objet de la fonction Visualiser les remises émises vers la

banque pour : Contrôler l'état de la remise Confirmer une remise Supprimer une remise Visualiser la piste d'audit de la remise

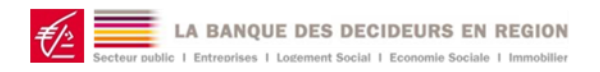

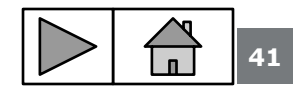

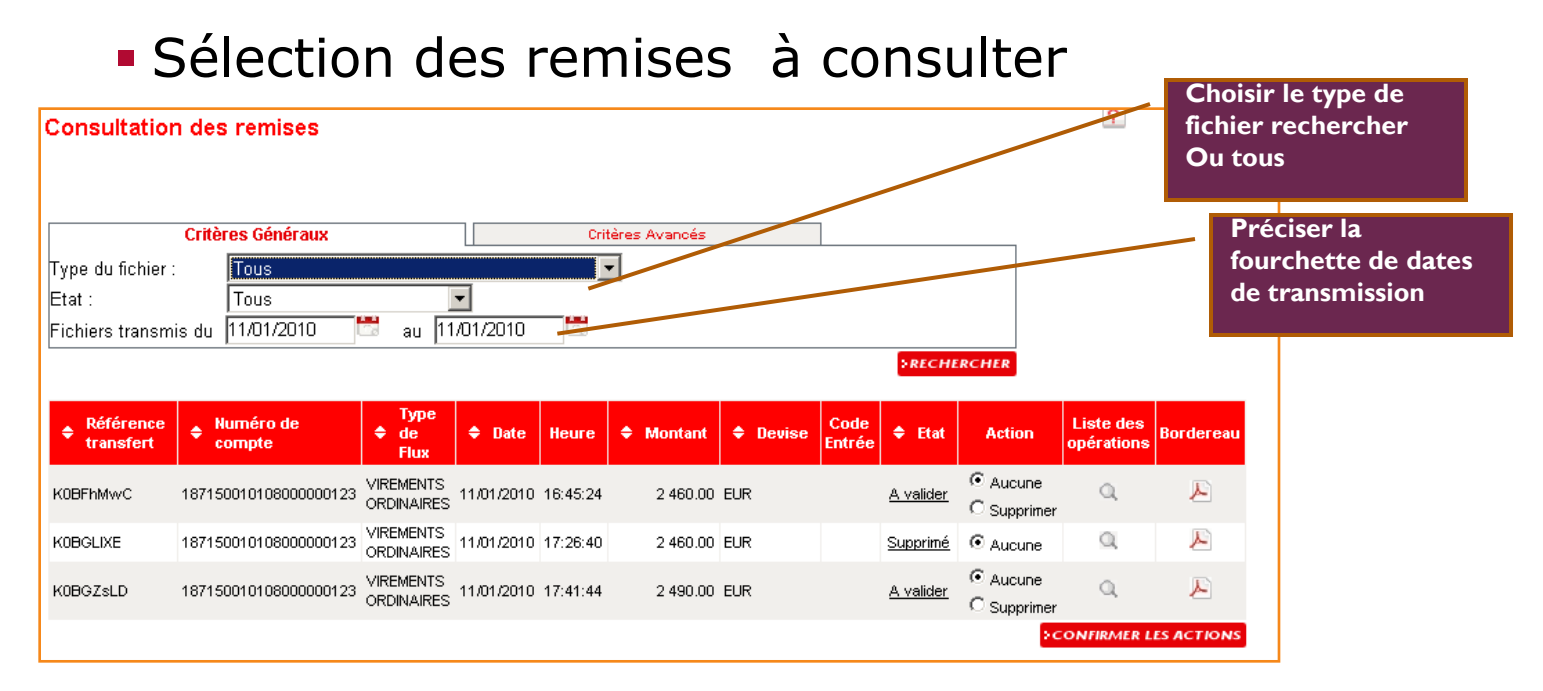

| États de la remise      | Significations                                                                                  |
|-------------------------|-------------------------------------------------------------------------------------------------|
| A valider               | Remise en attente de validation de transfert par la banque à réception du Fax signé du client . |
| Supprimé                | Remise supprimée par le client après transfert                                                  |
| Attente signature       | Attente de la signature électronique de la personne habilitée                                   |
| Rejeté                  | Remise rejetée par la banque suite à contrôle ou à la demande du client                         |
| Prêt pour le traitement | Transfert validé par la banque. Attente du transfert pour traitement contrôle bancaire          |
| Traité                  | Remise Transférée pour traitement contrôle bancaire et échange                                  |

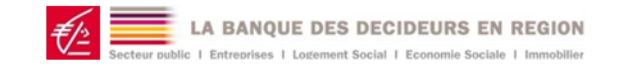

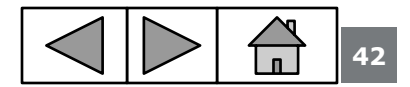

### Suivi des remises

#### Consultation de la remise et du suivi de son traitement

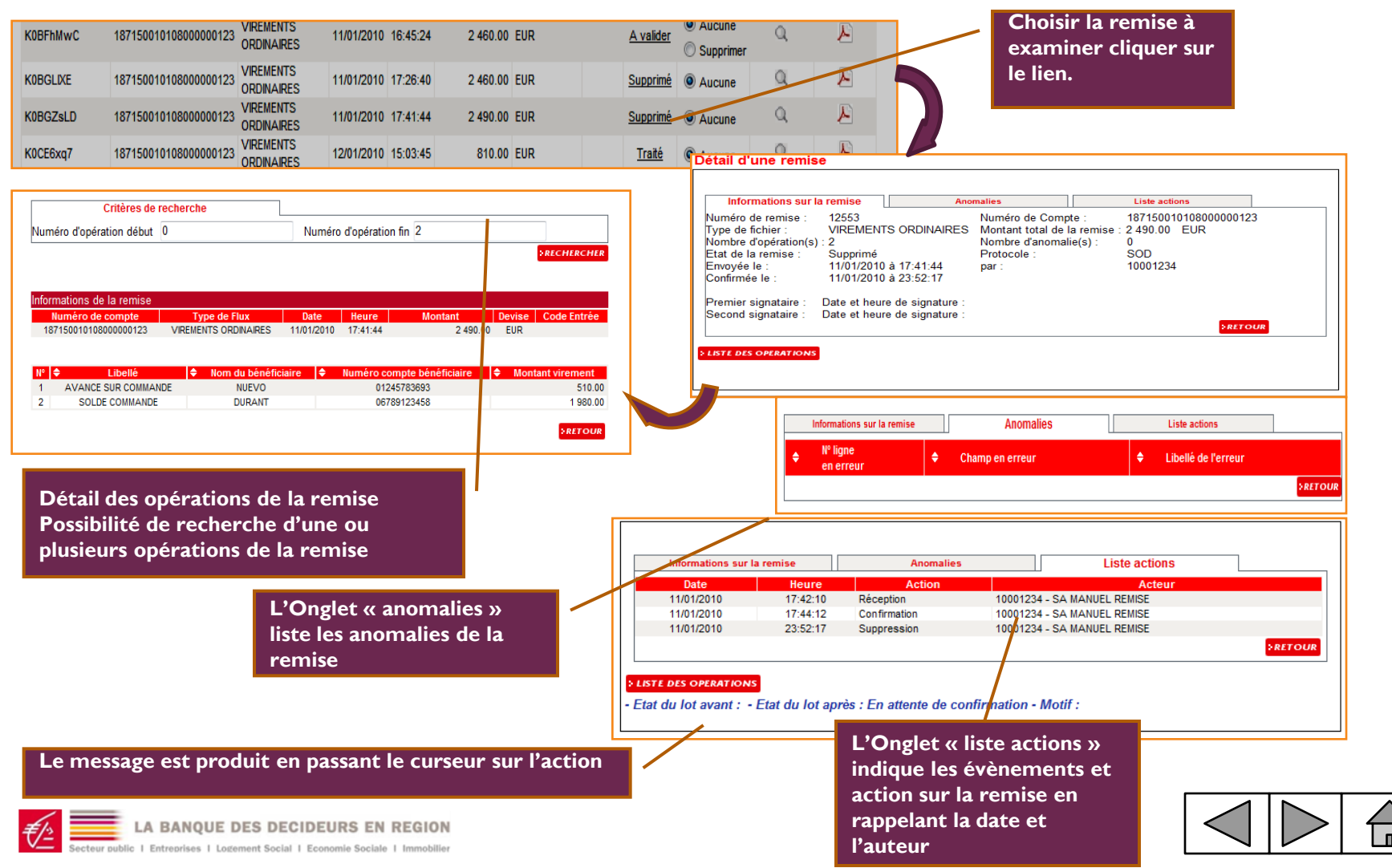

43

### Suivi des remises

 Suppression d'une remise transférée. Cette opération est interdite si la remise a été validée par la Banque
 sélectionner « supprimer », affiché si la remise n'a pas été validée par la banque

Et

choisie

CAISSE D'EPARGNE

AUVERGNE ET DU LIMOUSU

Transfert de VIREMENTS ORDINAIRES

Référence fichier K0BGZsLD

A l'attention de : Moyens de Paiements Entreprise Fax de confirmation de l'ordre : 05 55 33 89 71

« Confirmer votre action »

Action supprimer pour la remise

Valider les actions de la colonne Action

BORDEREAU

Le : 11/01/2010

de CONFIRMATION d'ORDRE

Page C./C

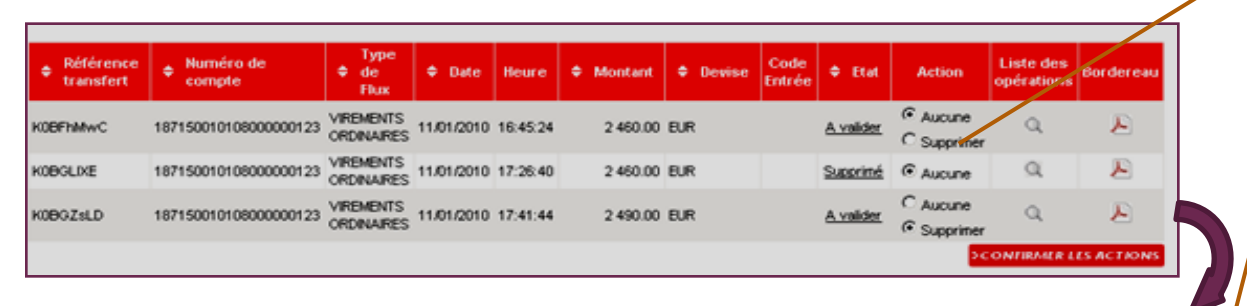

Etes-vous certain de vouloir effectuer ces actions ?

| Numéro de compte      | Type de Flux         | 🗢 Date     | Heure    | \$<br>Montant | Devise | Action    |
|-----------------------|----------------------|------------|----------|---------------|--------|-----------|
| 187150010108000000123 | VIREMENTS ORDINAIRES | 11/01/2010 | 16:45:24 | 2 460.00      | EUR    | Aucune    |
| 187150010108000000123 | VIREMENTS ORDINAIRES | 11/01/2010 | 17:26:40 | 2 460.00      | EUR    | Aucune    |
| 187150010108000000123 | VIREMENTS ORDINAIRES | 11/01/2010 | 17:41:44 | 2 490.00      | EUR    | Supprimer |
|                       |                      |            |          |               | ANNUL  |           |

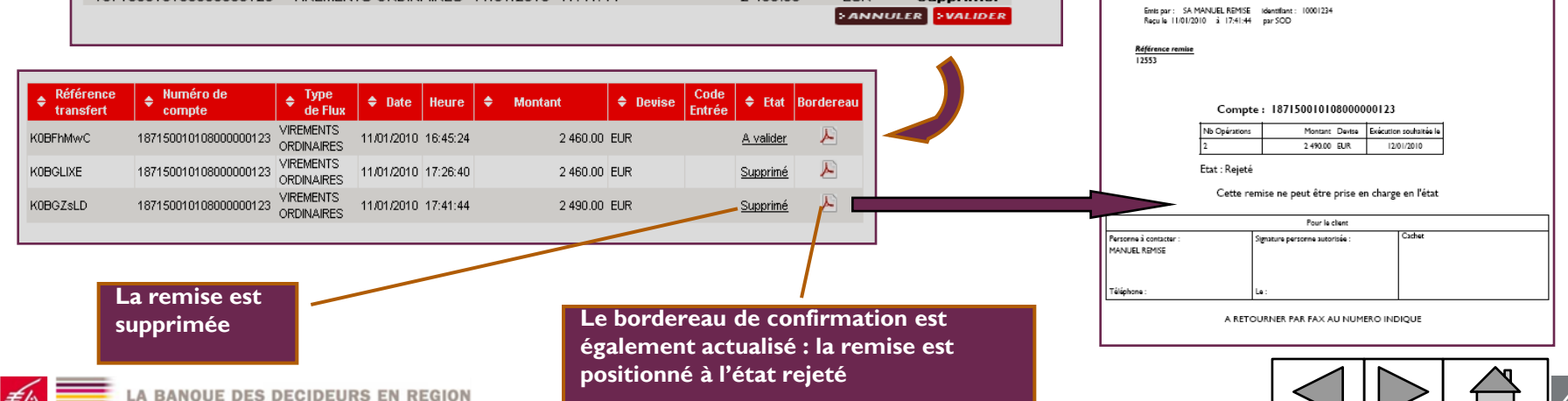

### Suivi des remises

 Suppression d'une remise transférée. Cette opération est interdite si la remise a été validée par la Banque

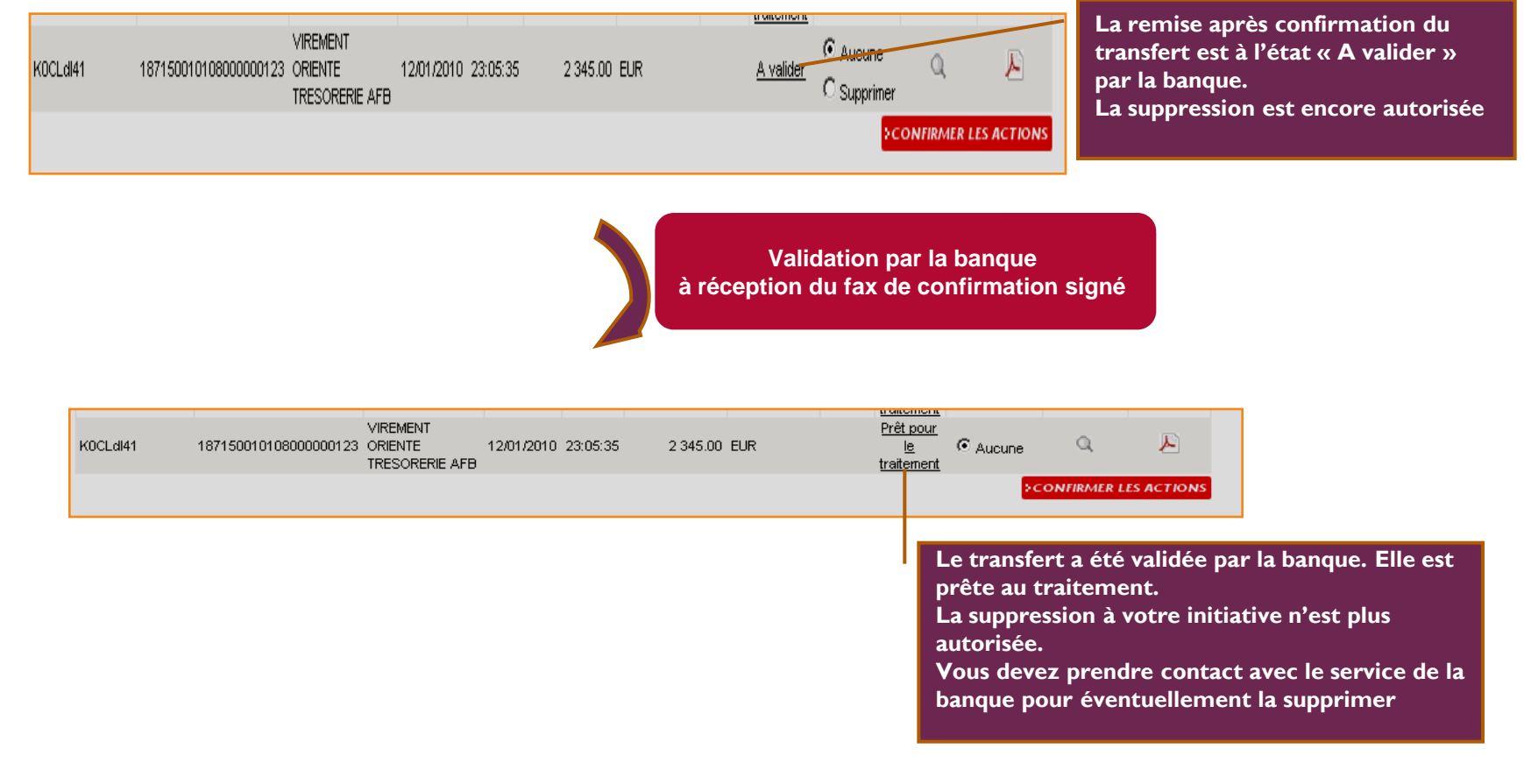

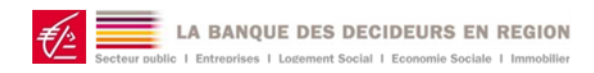

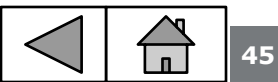

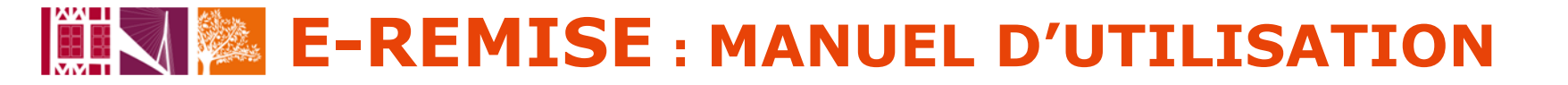

### **Historique des relevés**

#### Choisir menu « Suivi » « Historique Relevés »

| <ul> <li>Remises</li> <li>★ Historique relevés</li> <li>&gt; Outils</li> </ul> | Critères Généraux                                                                            | Objet de la fonction                                                                                    |
|--------------------------------------------------------------------------------|----------------------------------------------------------------------------------------------|----------------------------------------------------------------------------------------------------|
|                                                                                | Type du licriter : Tous  Etat : Tous  Date comptable du 31/01/2010 au 31/01/2010  RECHERCHER | Visualiser les restitutions de la banque:<br>relevé de compte, relevé d'opération,<br>accusé réception. |
|                                                                                |                                                                                              | Repositionner les fichiers récupérés à l'état disponible.                                               |

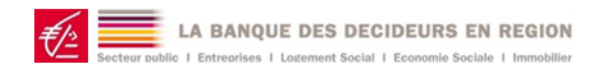

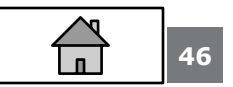

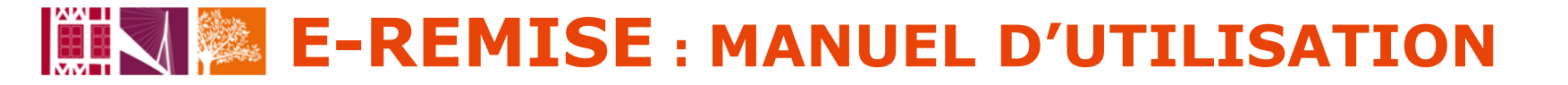

### **Convertisseur RIB**

#### Choisir menu « Outils » « Convertisseur RIB »

| > SE DECONNECTER<br>> Envoi<br>> Saisie                               | <u>&gt;Accueil E-remises</u> <u>&gt;Information</u> <u>&gt;Contact</u> 10001234 - SA MANUEL REMISE | Objet de la fonction                             |
|-----------------------------------------------------------------------|----------------------------------------------------------------------------------------------------|--------------------------------------------------|
| > Suivi<br><b> </b>                                                   | Conversion RIB en IBAN + BIC                                                                       | Convertir unitairement un RIB saisie en BIC IBAN |
| <ul> <li>Personnalisation</li> <li>Sécurité</li> <li>STEFI</li> </ul> | Conversion de fichier                                                                              | Convertir plusieurs RIB à partir d'un fichier    |
|                                                                       | OU                                                                                                 |                                                  |
| )                                                                     | <u>Conversion unitaire</u><br>Ets : Guichet : N° de compte : Clé :                                 |                                                  |
|                                                                       |                                                                                                    |                                                  |

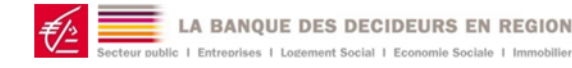

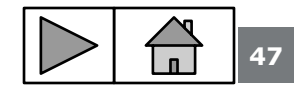

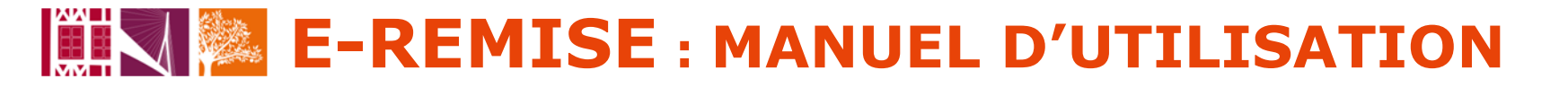

### **Convertisseur RIB**

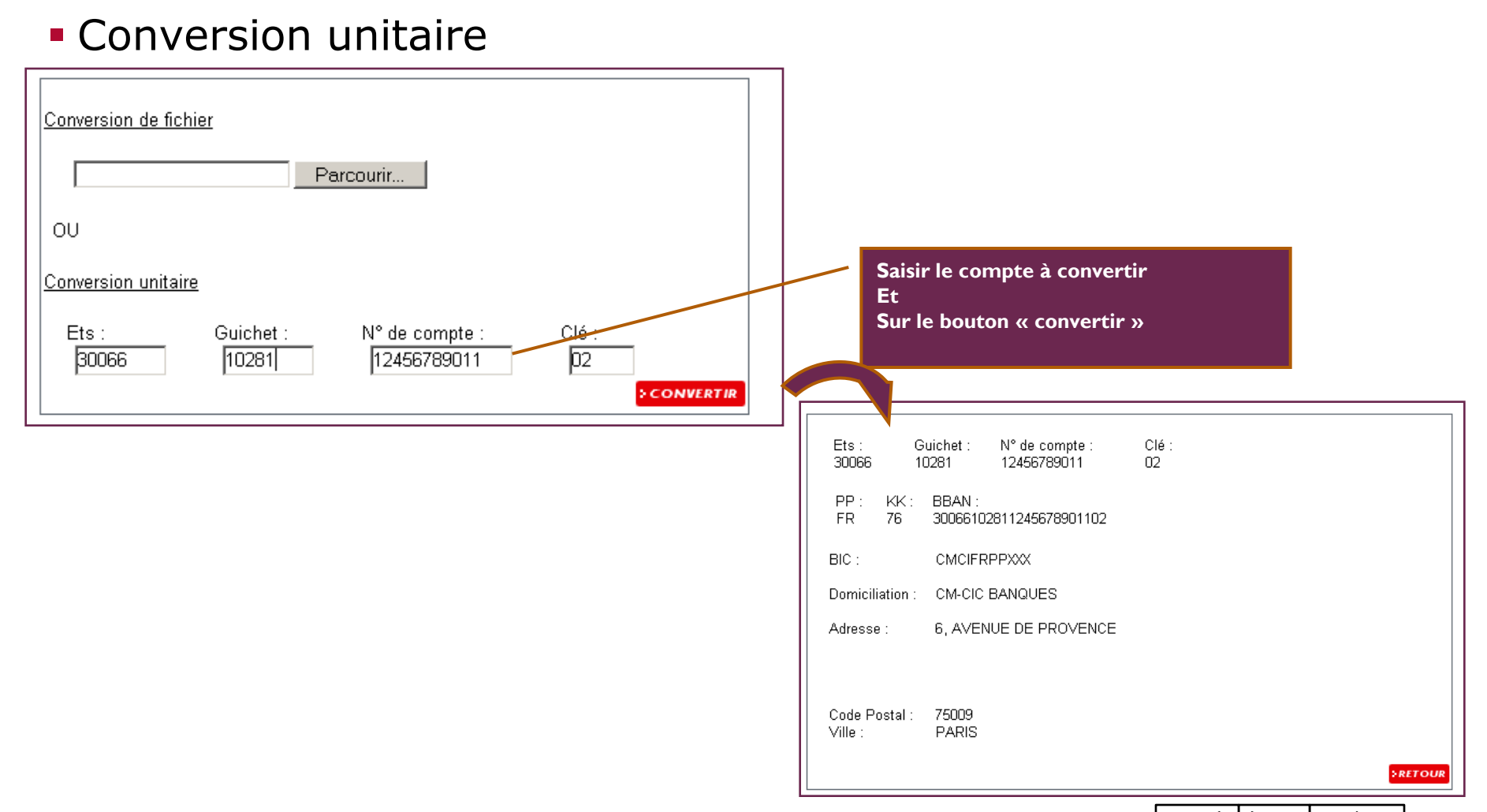

48

![](_page_47_Picture_3.jpeg)

![](_page_48_Picture_0.jpeg)

### **Convertisseur RIB**

Conversion multiple par fichier

| Conversion RIB en IBAN + BIC                                     | L. L. L. L. L. L. L. L. L. L. L. L. L. L                                                                                          |                                                                                                    |
|------------------------------------------------------------------|----------------------------------------------------------------------------------------------------|----------------------------------------------------------------------------------------------------|
| Conversion de fichier<br>C:\Users\andré\Document Parcourir<br>OU | Classeur1.txt - Bloc-notes<br>Fichier Edition Format Affichag<br>Elfient1 100030387700050000000<br>Client2 1000303877000500000000 | Nom du fichier : XXXXXX.txt<br>Format fichier : Nom client; RIB<br>Zone séparée par ;<br>Nom client facultatif<br>RIB : avec ou sans clé                                                                                                    |
| Conversion unitaire<br>Ets : Guichet : N° de compte :            |                                                                                                    | Résultat de la conversion RIB en IBAN + BIC                                                                                                    |
| Rechercher<br>Et<br>Sur le bouto                                 | le fichier dans le répertoire<br>n « convertir »                                                                                  | Fichier initial :       Classeur1.bxt         Date et heure d'exécution :       14/01/2010 à 01:06:29         RIB du fichier :       2         IBAN enrichis :       2         BIC enrichis :       2         Téléchargement de fichiers       X         Date loc       Voulez-vous ouvrir ou enregistrer ce fichier ?                                                                            |
|                                                                  |                                                                                                    | Nom : Classeurl_14012010_010629.txt         Type : Document texte         De : www.webedi.qpa.caisse-epargne.fr         Ouvrir       Erregistrer         Annuler         Si les fichiers téléchargés depuis Internet sont utiles, certains fichiers         peuvent présenter des risques pour votre ordinateur. Nouvrez pas ou norganize pas sûr de son origine. <u>Quela</u> sont les risques ? |

![](_page_48_Picture_4.jpeg)

![](_page_48_Picture_5.jpeg)

### **Convertisseur RIB**

#### Conversion multiple par fichier

LA BANQUE DES DECIDEURS EN REGION

| ISIN                      |                                                                                                    |                                                                                                    |
|---------------------------|----------------------------------------------------------------------------------------------------|----------------------------------------------------------------------------------------------------|
|                           | Classeur1_14012010_010629[1].txt - Bloc-notes                                                                                                    |                                                                                                    |
| Accueil E-remises >Inform | Fichier Edition Format Affichage ?                                                                                                    | 4 January                                                                                                    |
|                           | client1 ; 30003036750002000000; FR763000303675000200000053; S0GEFRP2X00<br>client2 ; 300030367700050000000; FR763000303677000500000018; S0GEFRP2X00 | OQSOCIETE GENERALE(29, BOULEVARD HAUSSMANN);;;;75009;PARIS;00;Conversion reussie;14012010;01062<br>OXSOCIETE GENERALE;29, BOULEVARD MAUSSMANN;;;;75009;PARIS;00;Conversion reussie;14012010;01082 |
| Resultat de la col        |                                                                                                    |                                                                                                    |
|                           |                                                                                                    |                                                                                                    |
|                           | 1                                                                                                    |                                                                                                    |
| Fichier initial :         | ▲                                                                                                    | · · · ·                                                                                                    |
| Date et heure d'exé       | cution : 14/01/2010 à 01:06:29                                                                                                    | Nom du fiskien végultat i XXXXXX data hauna tut                                                                                                    |
|                           |                                                                                                    |                                                                                                    |
| RIB du fichier :          | 2                                                                                                    |                                                                                                    |
| BIC enrichis :            | 2                                                                                                    | date et neure traitement.                                                                                                    |
|                           |                                                                                                    | Format fichier resultat :                                                                                                    |
| 2                         | > A.E.                                                                                                    | Zone separee par;                                                                                                    |
|                           |                                                                                                    | References client : les references client initiales                                                                                                    |
|                           | Imprimer compte rendu conversion                                                                                                    |                                                                                                    |
|                           |                                                                                                    | IBAN : I'IBAN associe au RIB                                                                                                    |
|                           |                                                                                                    | BIC : le code BIC associe a l'IBAN                                                                                                    |
|                           |                                                                                                    | Le nom de la banque associe au BIC                                                                                                    |
|                           |                                                                                                    | L'adresse 1 de la banque                                                                                                    |
|                           |                                                                                                    | L'adresse 2 de la banque                                                                                                    |
|                           |                                                                                                    | L'adresse 3 de la banque                                                                                                    |
|                           |                                                                                                    | L'adresse 4 de la banque                                                                                                    |
|                           |                                                                                                    | Le code postal                                                                                                    |
|                           |                                                                                                    | La ville                                                                                                    |
|                           |                                                                                                    | Code retour : Code retourné par le traitement du RIB                                                                                                    |
|                           |                                                                                                    | (sans erreur, clé RIB fausse, BIC non trouvé, …)                                                                                                    |
|                           |                                                                                                    | Intitulé du code retour                                                                                                    |
|                           |                                                                                                    | Date de traitement : date au format JJMMSSAA                                                                                                    |
|                           |                                                                                                    | Heure de traitement : heure au format HHMMSS                                                                                                    |
|                           |                                                                                                    |                                                                                                    |

![](_page_49_Picture_4.jpeg)